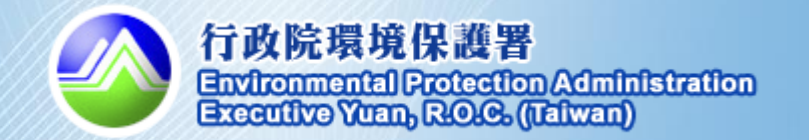

# 108年度機關綠色採購網路申報 系統操作說明

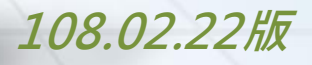

ac

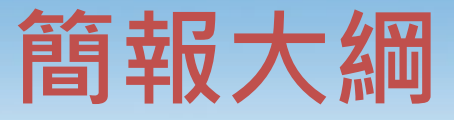

- 一、登錄系統
- 二、緑色採購申報
   ✓ 綠色採購資料申報
   ✓ 綠色採購績效查詢
- 三、加減分項目填報
- 四、管理所屬單位
- 五、常見問題

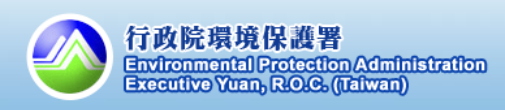

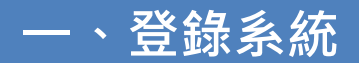

#### 1.初次使用

#### 綠色生活資訊網首頁

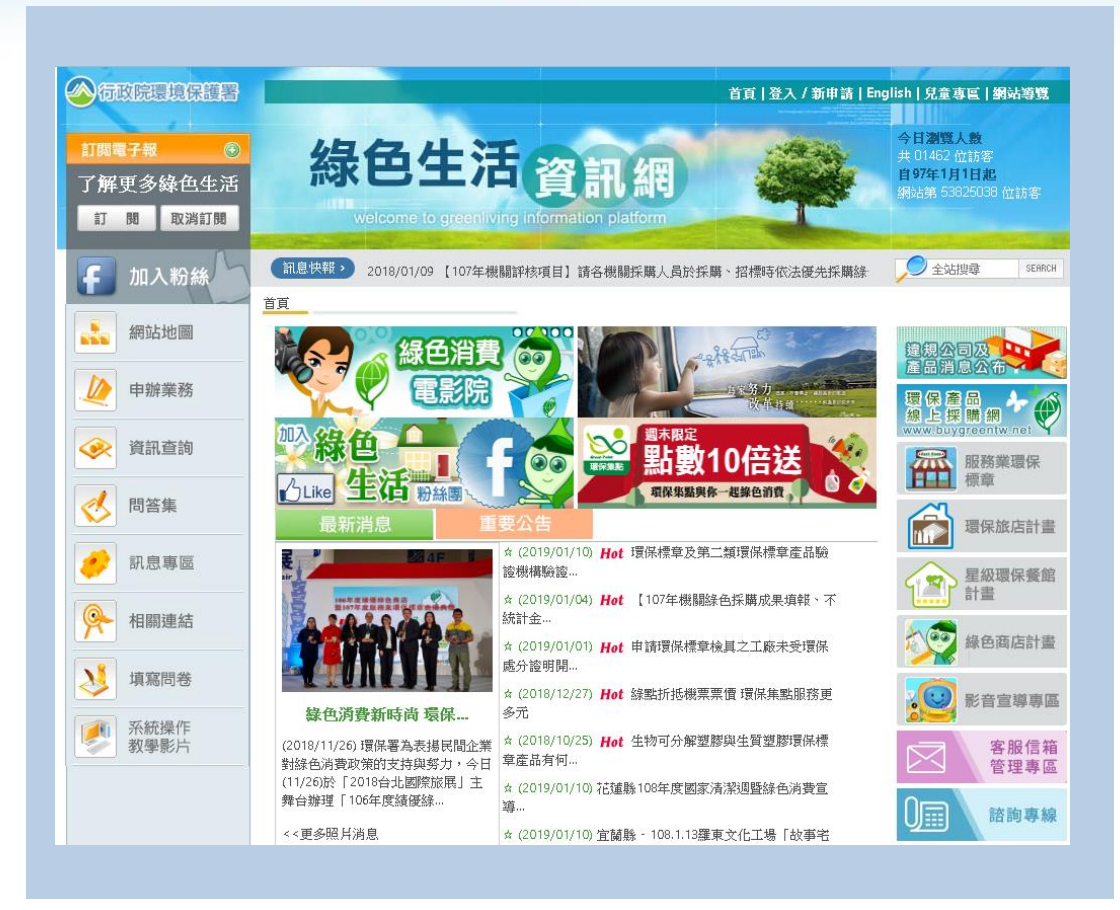

#### 關鍵字:綠色生活

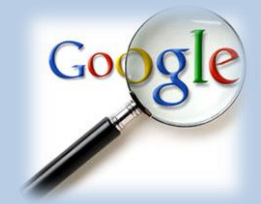

# 路徑:<u>https://greenliving.epa.gov.tw/Public</u>

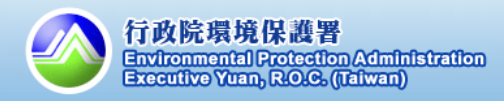

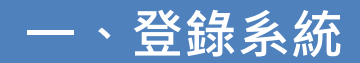

2.首頁重點功能介紹

綠色生活資訊網首頁

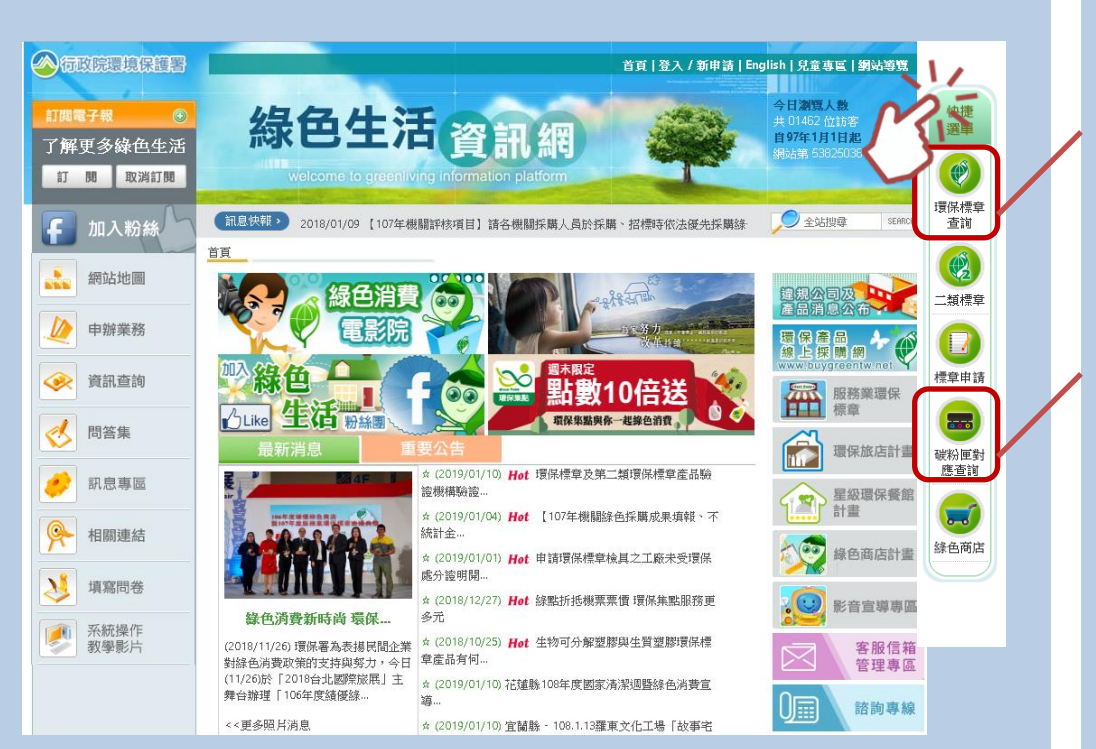

快捷選單功能介紹 1.有效環保標章產品查詢: 採購第一/二類前,請先 查詢產品是否有效

2.碳粉匣對應型號查詢: 若您想知道印表機/列印 機等產品,所對應的碳粉 匣型號(有效的標章產 品),可用此功能查詢

# 路徑:<u>https://greenliving.epa.gov.tw/Public</u>

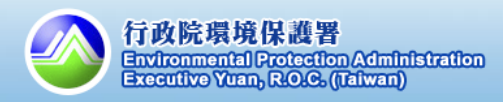

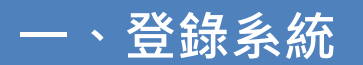

#### 2.首頁重點功能介紹

如何查詢有效之環保標章產品?

| ○ 環保產品查詢                                                          | 產品查詢重點                |
|-------------------------------------------------------------------|-----------------------|
| <b>關键字:</b> 提醒: 岩輸入多項條件, 請以「 <mark>空格</mark> 」區分廠牌、型號、規格等查詢條件     | 1.產品條件說明:             |
| 廠商名稱: 入廠商名稱                                                       | 建議使用「產品類別」,           |
| 型號: 輸入型號                                                          | 對確1-46項指定項目,搜         |
| 產品類別: 請選擇 ▼ 請選擇 ▼                                                 | 司応上中の次旧に次日「及          |
|                                                                   | 守 行 双 之 進 印 , 区 府 例   |
| 標章號碼: 輸入標章號碼                                                      | 鍵子」                   |
| 當月發謠 2 請選擇 ▼                                                      |                       |
| 證書狀態:                                                             | 2.證書狀態:               |
| ✔:有效 ②:過期 📙:暫停使用 🚦:註銷(際止使用) 🔤:註銷(廢止) 🗣:註銷(臉銷)                     | 預設為有效;無效產品不           |
| である。<br>一般 「一般」では、「一般」では、「「」の「「」の「」の「」の「」の「」の「」の「」の「」の「」の「」の「」の「」 | 能列入綠色採購之計算            |
| 開始查詢 匯出 Excel 匯出 PDF 重新設定                                         | 3.其他綠色產品之查詢:          |
|                                                                   | 建議至各部會之網頁查詢<br>綠色產品資料 |
| 節能標章產品查詢 省水標章產品查詢 線建材標章產品查詢 3                                     |                       |

路徑: <u>https://greenliving.epa.gov.tw/Public/Product/ProductQuery</u>

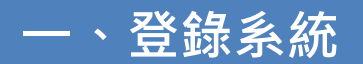

#### 2.首頁重點功能介紹

如何查詢有效之環保標章產品?

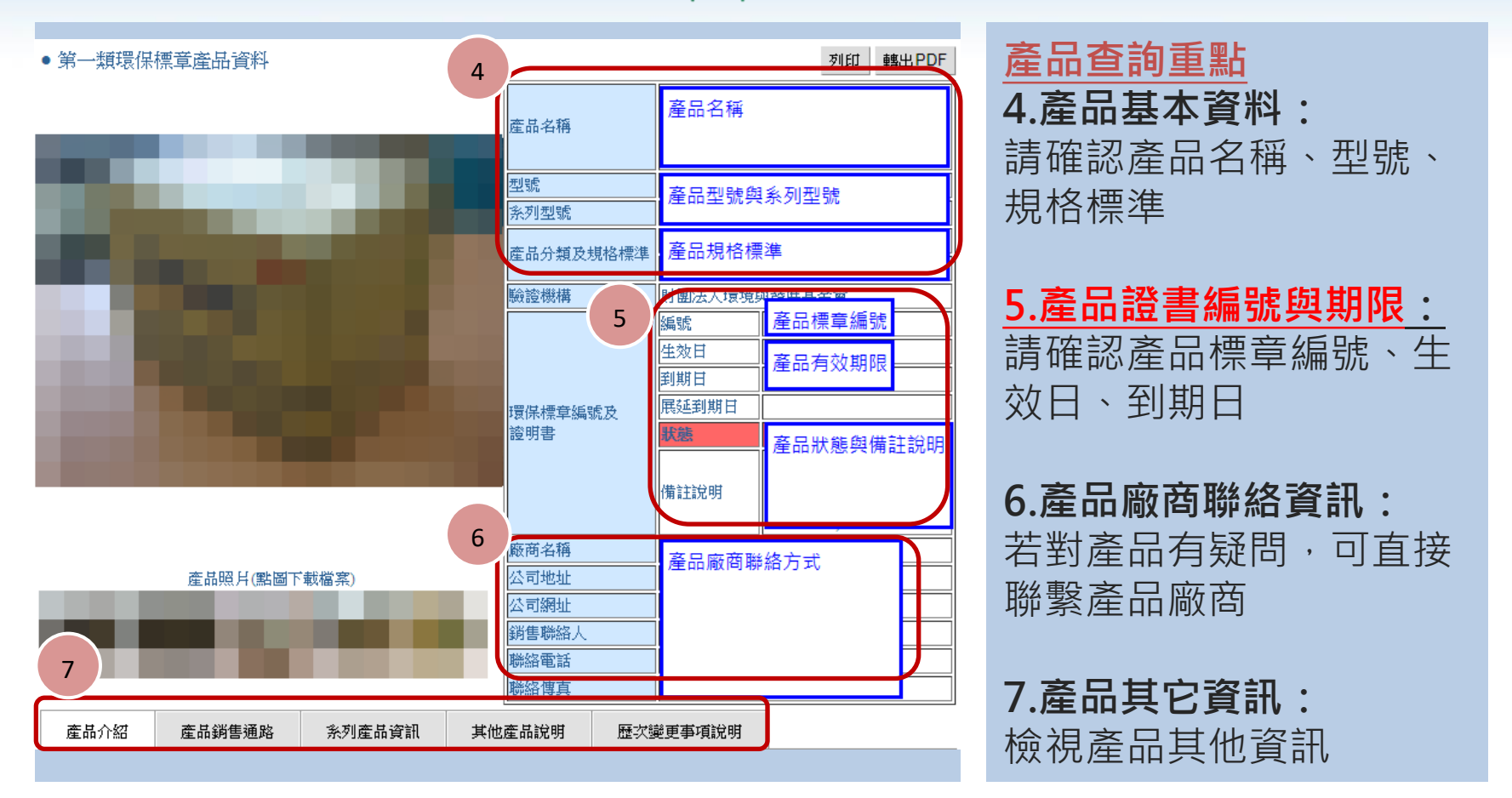

路徑: <u>https://greenliving.epa.gov.tw/Public/Product/ProductQuery</u>

一、登錄系統

#### 3.系統登入

如何登入政府綠色採購網路申報系統?(已有系統帳密者)

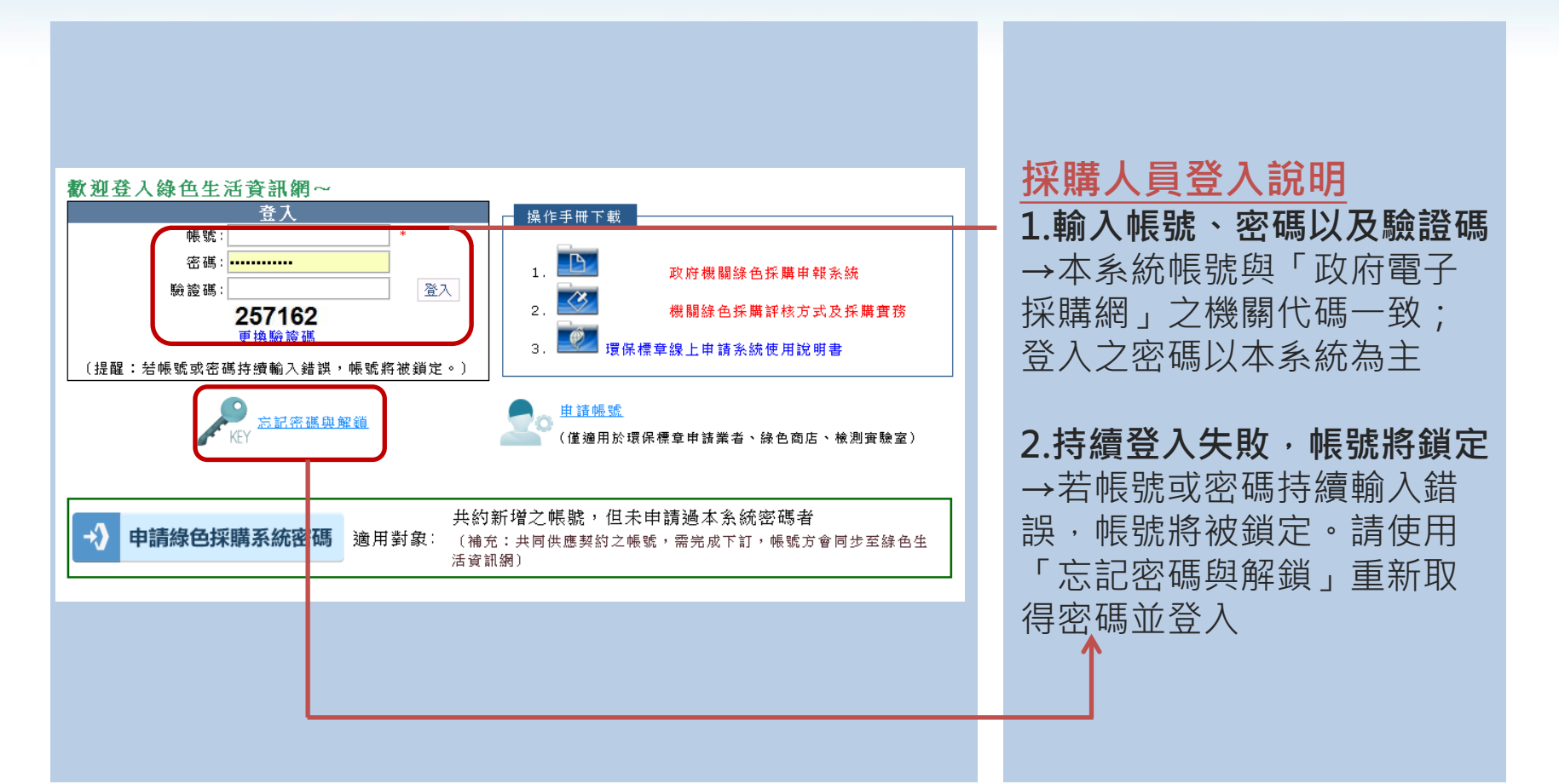

**路徑: <u>https://greenliving.epa.gov.tw/GreenLife/Anonymous/LoginById.aspx</u> 登入頁面 > 登入** 

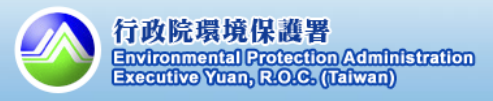

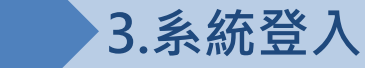

一、登錄系統

如何申請綠色採購系統密碼?(政府電子採購網新增之帳號,但未申請過本系統密碼者)

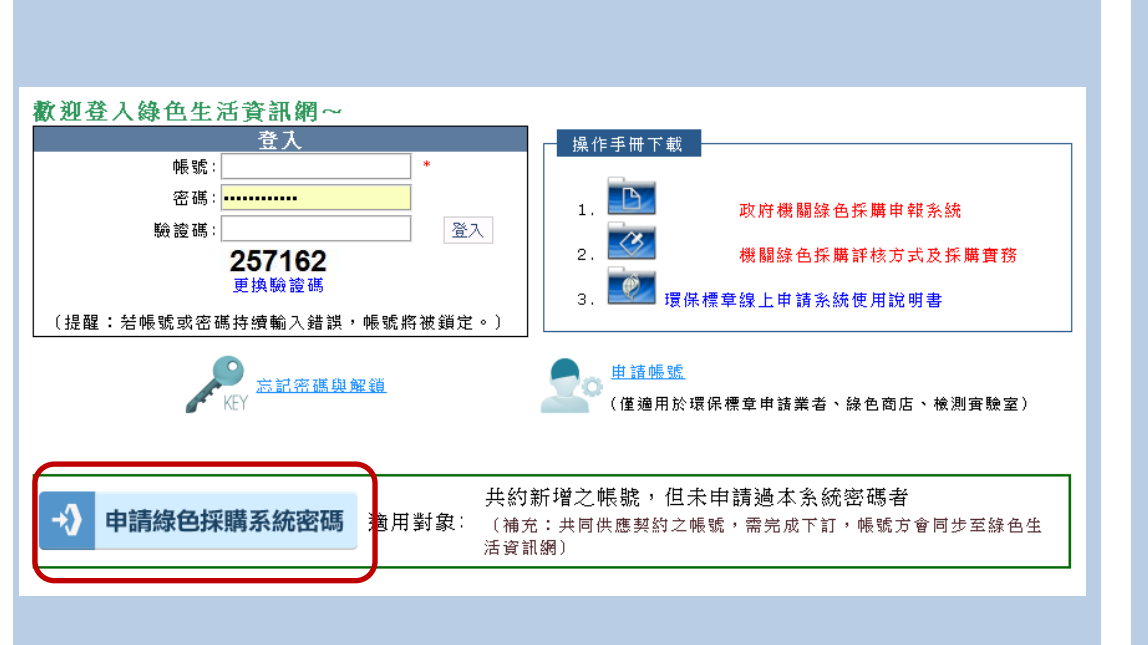

適用對象

→若您已於政府電子採購網 新增帳號,但未於本系統申 請密碼,可使用相關功能索 取系統密碼(需填寫驗證資訊)

備註:政府電子採購網新增 之帳號(例:3.X.X-2),需完成 下訂,新帳號方會同步至緣 色生活資訊網

路徑: <u>https://greenliving.epa.gov.tw/GreenLife/actions/ogdef/ogdef.aspx</u>

登入頁面 > 申請綠色採購系統密碼

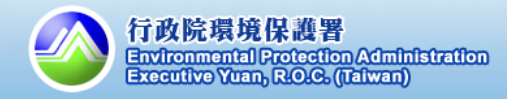

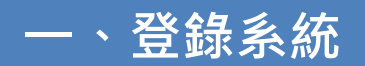

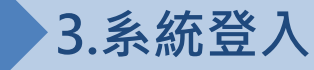

忘記密碼怎麼辦?

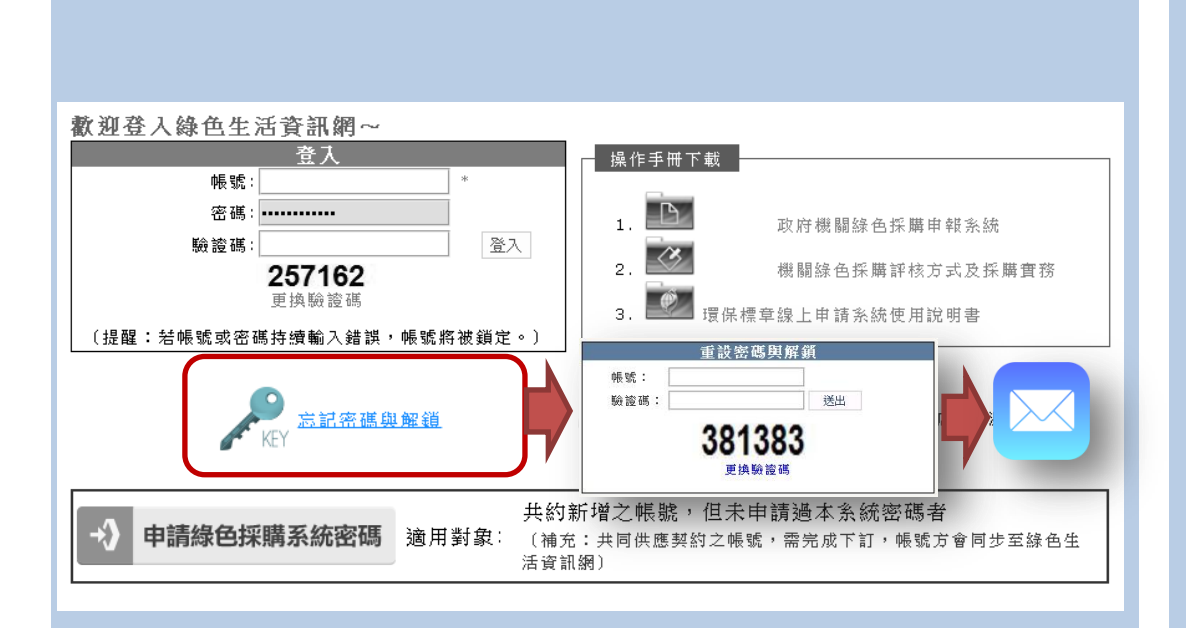

<u>「忘記密碼」認證信</u> 1.點選「忘記密碼與解鎖」

2.填寫帳號與驗證碼 →請填寫帳號,系統將依據

該帳號中所登載的電子郵件, 寄送認證信(重設連結)

#### 3.至信箱收取認證信件

→請於10分鐘內開啟信件並 點選連結

4.點選認證連結並更新密碼 →進入密碼重設頁面並輸入 新密碼(至少12碼,為英、數、 特殊符號之組合)

action Administration

Executive Yuan, R.O.C. (Taiwan)

路徑: <u>https://greenliving.epa.gov.tw/GreenLife/Anonymous/PasswordRecovery.aspx</u>

登入頁面 > 忘記密碼與解鎖

請確認帳號中所註冊之電子郵件為您本人,否則無法取得密碼認證信件<mark>點</mark>

# 1. 後台首頁:介面說明

# 登入政府綠色採購網路申報系統之專區首頁

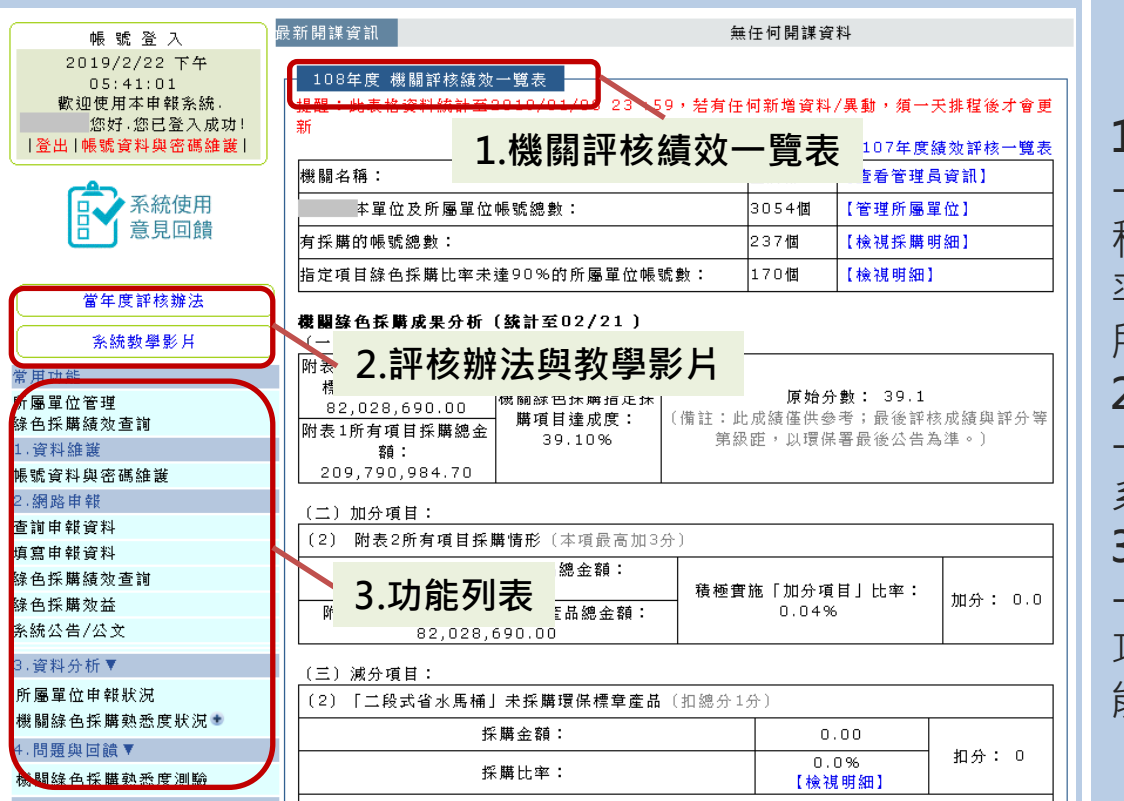

# 專區首頁功能說明 1.機關評核績效一覽表

→統計數據為截至昨天的排 程結果,包含採購金額、比 率等 (查詢範圍為本單位及 所屬機關)

2.評核辦法與教學影片

→請檢視107年度評核內容與 系統教學影片

#### 3.功能列表

→申報與統計功能,可點選 功能後方之(+)符號,以將功 能移動至「常用功能」在中

行政院環境保護署

**Environmental Protection Administration** Executive Yuan, R.O.C. (Taiwan)

#### 路徑: https://greenliving.epa.gov.tw/GreenLife/Default.aspx

事區其重

本系統之統計數據為截至昨天的排程結果,請注意

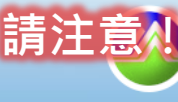

## 1. 後台首頁: 其他功能說明

# 登入政府綠色採購網路申報系統之專區首頁

| (登出)>首頁>專區首頁<br>帳號登入<br>2019/2/22下午<br>05:41:01<br>歡迎使用本申報系統。<br>你好你已發入改111 | a新開謀資訊 5                                                                        | 蕪任何開謀資料                                 |             |                              |                                    | 截圖傳給客服         |
|-----------------------------------------------------------------------------|---------------------------------------------------------------------------------|-----------------------------------------|-------------|------------------------------|------------------------------------|----------------|
| 帳 號 登 入<br>2019/2/22 下午<br>05:41:01<br>歡迎使用本申報系統,<br>你好 你已登入 成111           | ●新開課資訊 ● 108年度 機關評核績效                                                           | 無任何開謀資料                                 |             |                              |                                    |                |
| 2019/2/22 下午<br>05:41:01<br>歡迎使用本申報系統。<br>你好你已發入成中1                         | 108年度 機關評核績效                                                                    |                                         |             |                              |                                    |                |
| 登出 帳號資料與密碼維護                                                                | 提醒:此表格資料統計至2<br>新                                                               | 一覧表<br>2019/01/08 23 :5                 | 9,若有任       | 何新增資料,                       | /異動,須一月<br>< </th <th></th>        |                |
|                                                                             | 機關名稱:                                                                           |                                         |             | 國防部                          | 【查看管理員                             | 資訊】            |
| 系統使用                                                                        | 本單位及所屬單位                                                                        | 帳號總數:                                   |             | 3054個                        | 【管理所屬單                             | 位】             |
| □ 〕 意見回饋                                                                    | 有採購的帳號總數:                                                                       |                                         |             | 237個                         | 【檢視採購明                             | [細]            |
|                                                                             | 指定項目綠色採購比率未                                                                     | 達90%的所屬單位帳                              | 虎數:         | 170個                         | 【檢視明細】                             |                |
| 當年度評核辦法 系統教學影片                                                              | 機關錄色採購成果分析<br>(一) 原始分數 (原始分數)                                                   | ( <b>統計至02/21)</b><br>動配分100分)          |             |                              |                                    | 1              |
| 常用功能<br>所屬單位管理<br>絲色採購績效查詞<br>1.資料鏈證<br>帳號資料與密碼維護                           | 附表1所有項目其購買保<br>標章產品總金額:<br>82,028,690.00<br>附表1所有項目採購總金<br>額:<br>209,790,984.70 | 機關錄色採購指定採<br>購項目達成度:<br>39.10%          | (備註:此<br>第級 | <b>原始分</b><br>成績僅供參<br>距,以環保 | <b>數: 39.1</b><br>考;最後評核<br>署最後公告為 | ;成績與評分等<br>準。〕 |
| 2.網路申報<br>查詢申報資料<br>值寫由部资料                                                  | (二)加分項目:<br>(2) 附表2所有項目採購                                                       | <b>購情形</b> 〔本項最高加3;                     | 分)          |                              |                                    |                |
| <ul> <li>第二日11月2日</li> <li>線色採購效益</li> <li>系統公告/公文</li> </ul>               | 附表2所有項目採購約<br>32,29<br>附表1所有項目採購還<br>82,028,6                                   | 条色產品總金額:<br>2.00<br>保標章產品總金額:<br>590.00 | 積極實         | 施「加分項<br>0.04%               | 目」比率:                              | 加分: 0.0        |

#### 其他功能說明

#### 1. 截圖傳給客服

→按下「截圖傳給客服」按
 鈕後,系統將傳輸您的操作
 畫面於系統管理者,供電話
 客服使用

#### 2.系統公告/公文專區

→機關採購人員可透過此專 區查詢所有系統發布過的公 告/彈跳視窗/公文資料。

路徑: <u>https://greenliving.epa.gov.tw/GreenLife/Default.aspx</u>

#### 專區首頁

1.

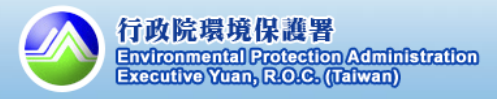

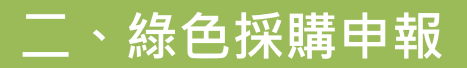

#### 機關綠色採購資料之來源

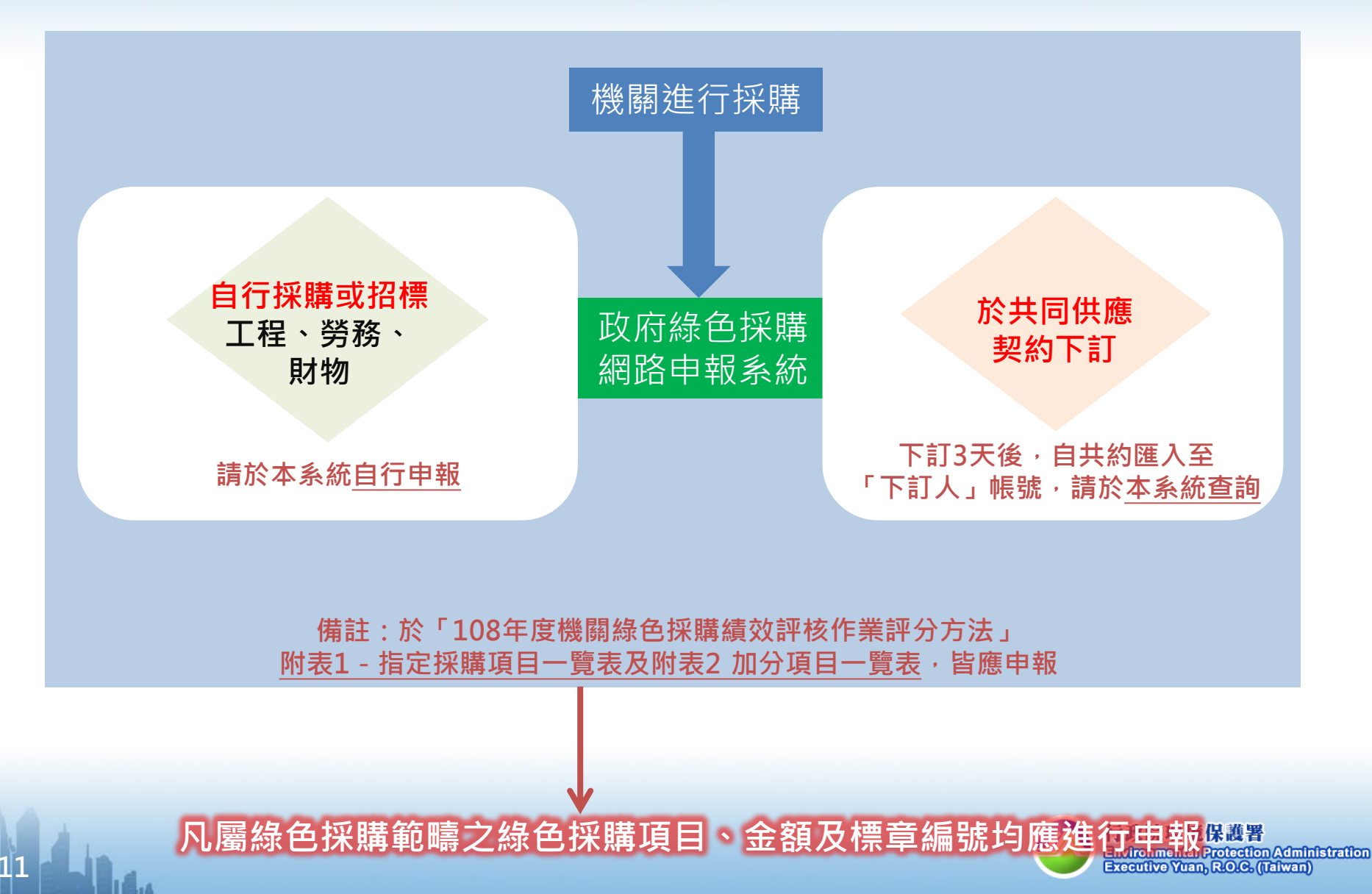

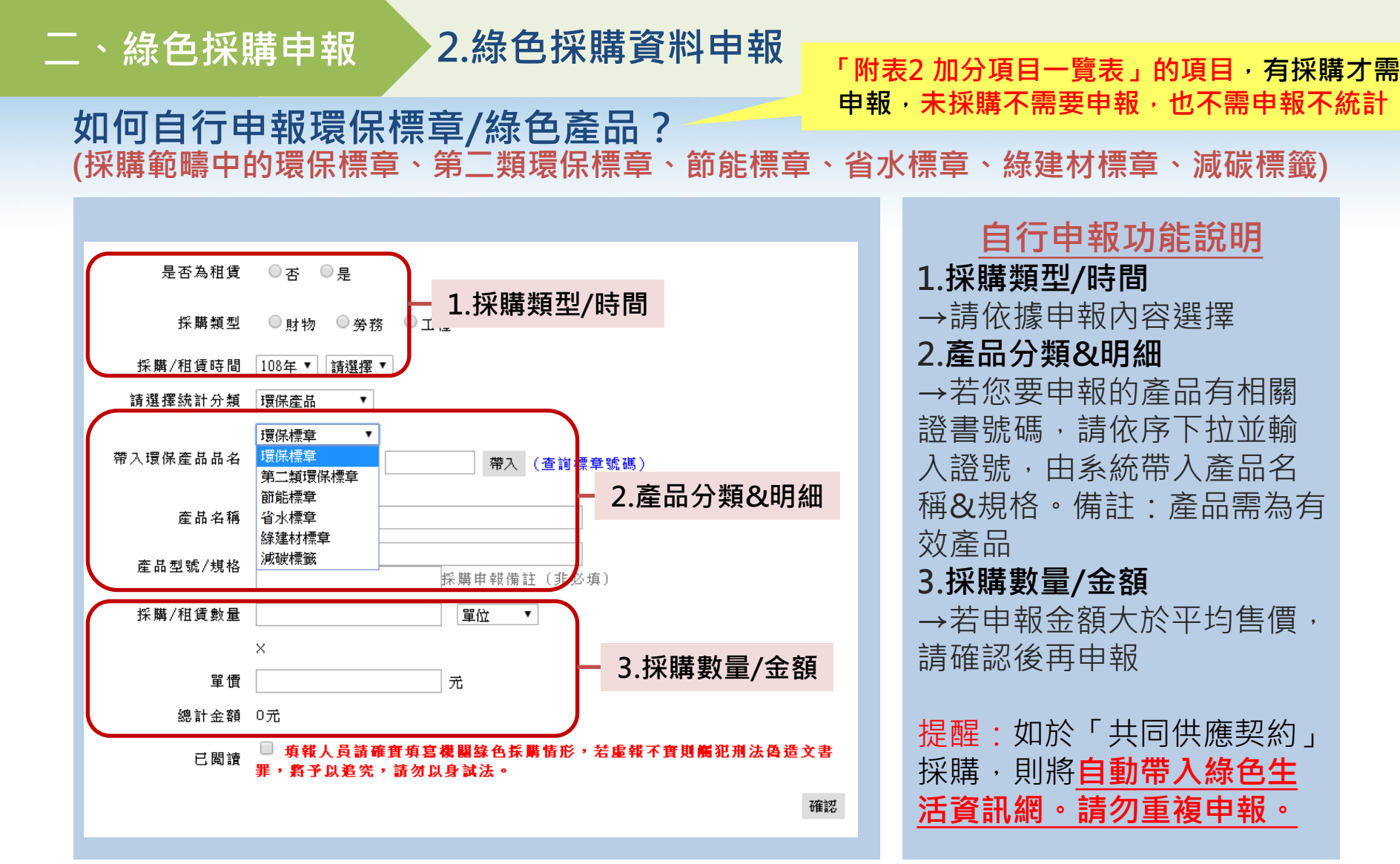

路徑: <u>http://greenliving.gov.tw/GreenLife/greenPurchase/organ/gpReportPreview.aspx?t=insert</u>

Administration

Executive Yuan, R.O.C. (Taiwan)

2.網路申報 > 填寫申報資料

附表1所有項目(指定採購項目)皆應採購環保標章產

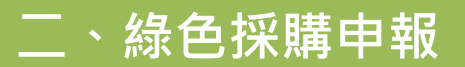

「附表2加分項目一覽表」的項目,有採購才需 申報,未採購不需要申報,也不需申報不統計

#### 如何自行申報環保/綠色產品?(「附表2加分項目一覽表」之項次149-155、157)

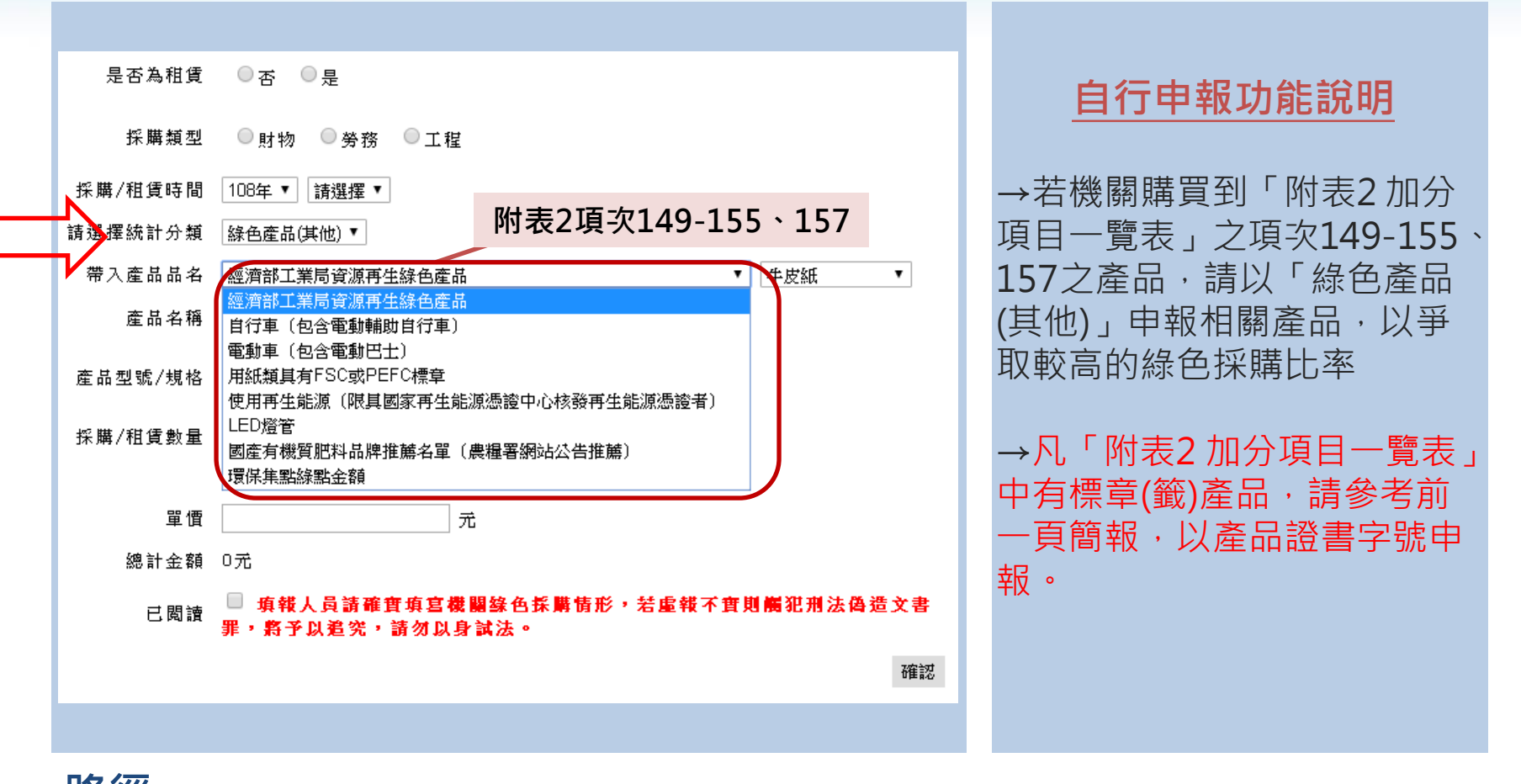

路徑: <u>http://greenliving.gov.tw/GreenLife/greenPurchase/organ/gpReportPreview.aspx?t=insert</u>

2.網路申報 > 填寫申報資料

附表2所有項目時,優先採購綠色產品,可納入

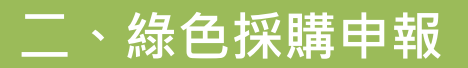

「附表2加分項目一覽表」的項目,有採購才需 申報,未採購不需要申報,也不需申報不統計

#### 如何自行申報環保/綠色產品?(非環保產品)

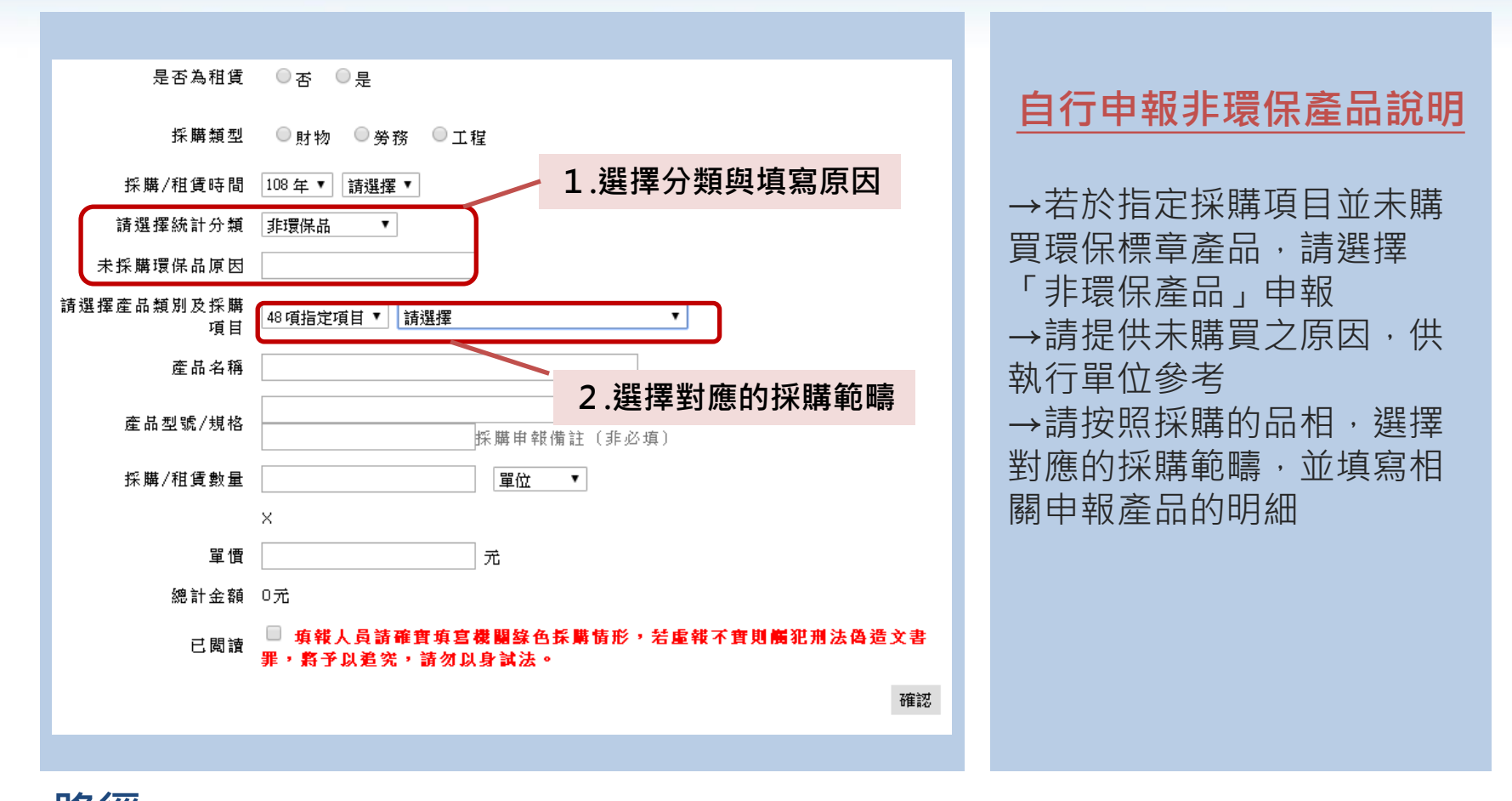

路徑: <u>http://greenliving.gov.tw/GreenLife/greenPurchase/organ/gpReportPreview.aspx?t=insert</u>

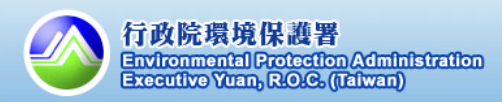

2.網路申報 > 填寫申報資料

二、綠色採購申報

#### 2. 綠色採購資料申報

# 如何自行申報不統計?

採購範疇1-48項,未採購才 可能用到不統計申報功能

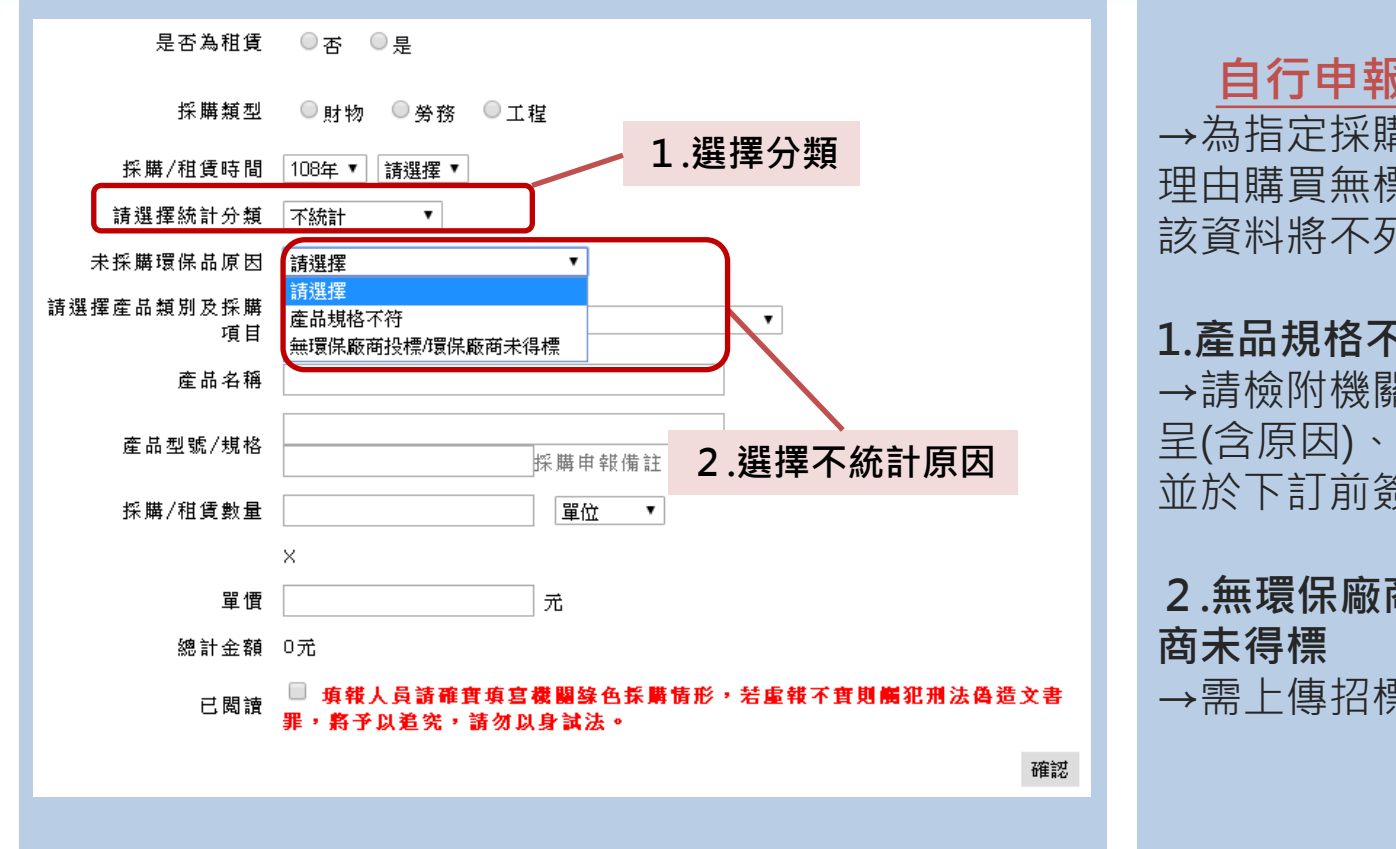

自行申報不統計說明

→為指定採購範疇,有正當 理由購買無標章產品,因此 該資料將不列入成績計算

1.產品規格不符(扣分項目) →請檢附機關首長同意之簽 呈(含原因)、產品查詢畫面, 並於下訂前簽准

#### 2.無環保廠商投標/環保廠 商未得標

→需上傳招標文件作為佐證

路徑: <u>http://greenliving.gov.tw/GreenLife/greenPurchase/organ/gpReportPreview.aspx?t=insert</u>

2.網路申報 > 填寫申報資料

15

機關申報不統計(產品規格不符)金額達「附表1所有項目採購環保標章產品總金額」之10% (含)以上·扣1分;15%(含)以上·扣2分;20%(含)以上·扣3分型認認調整。

## 如何自行申報租賃型產品?

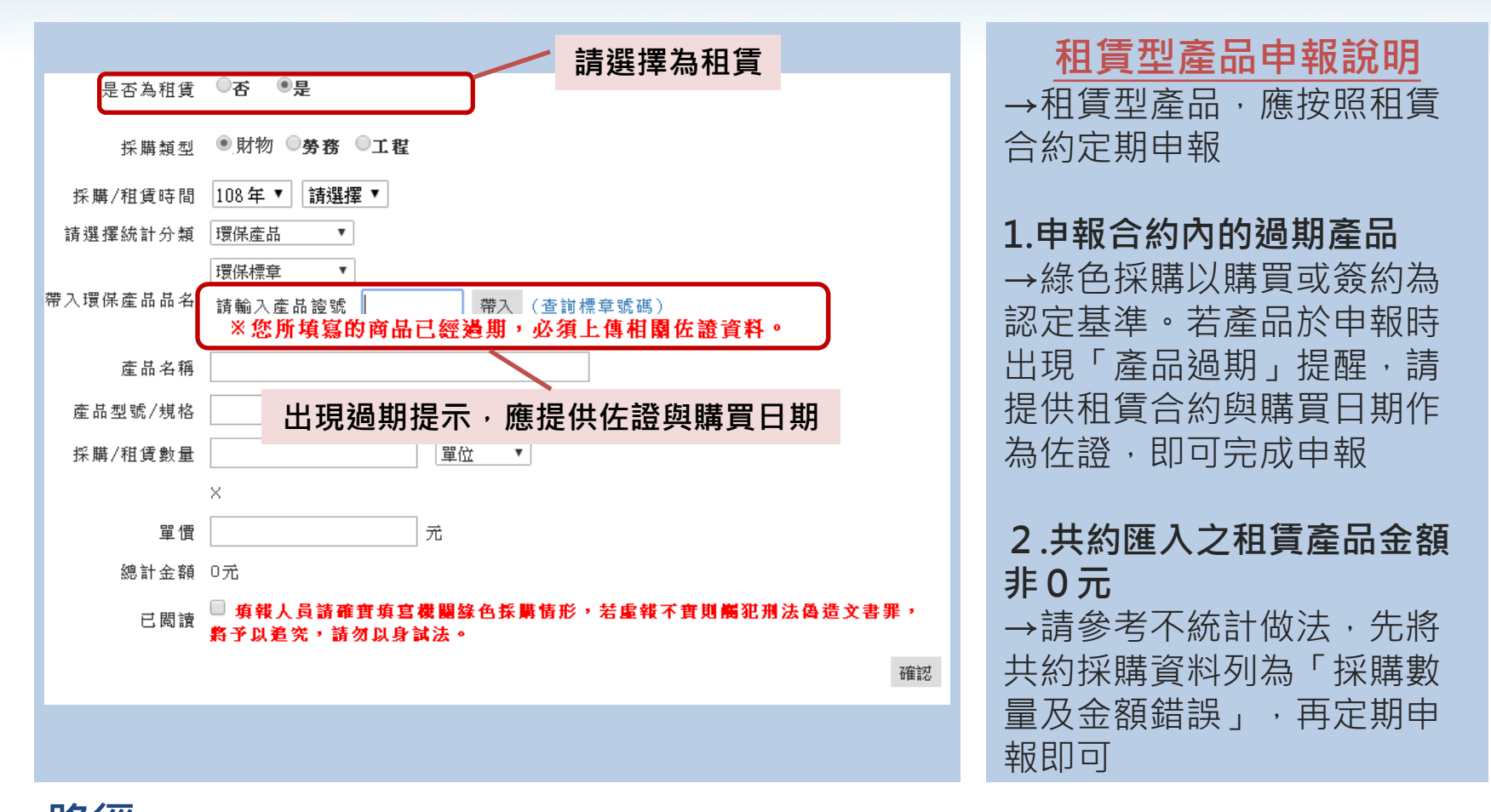

路徑: <u>http://greenliving.gov.tw/GreenLife/greenPurchase/organ/gpReportPreview.aspx?t=insert</u>

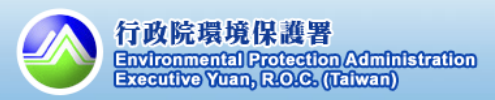

2.網路申報 > 填寫申報資料

#### 如何申報過期的環保/綠色產品?

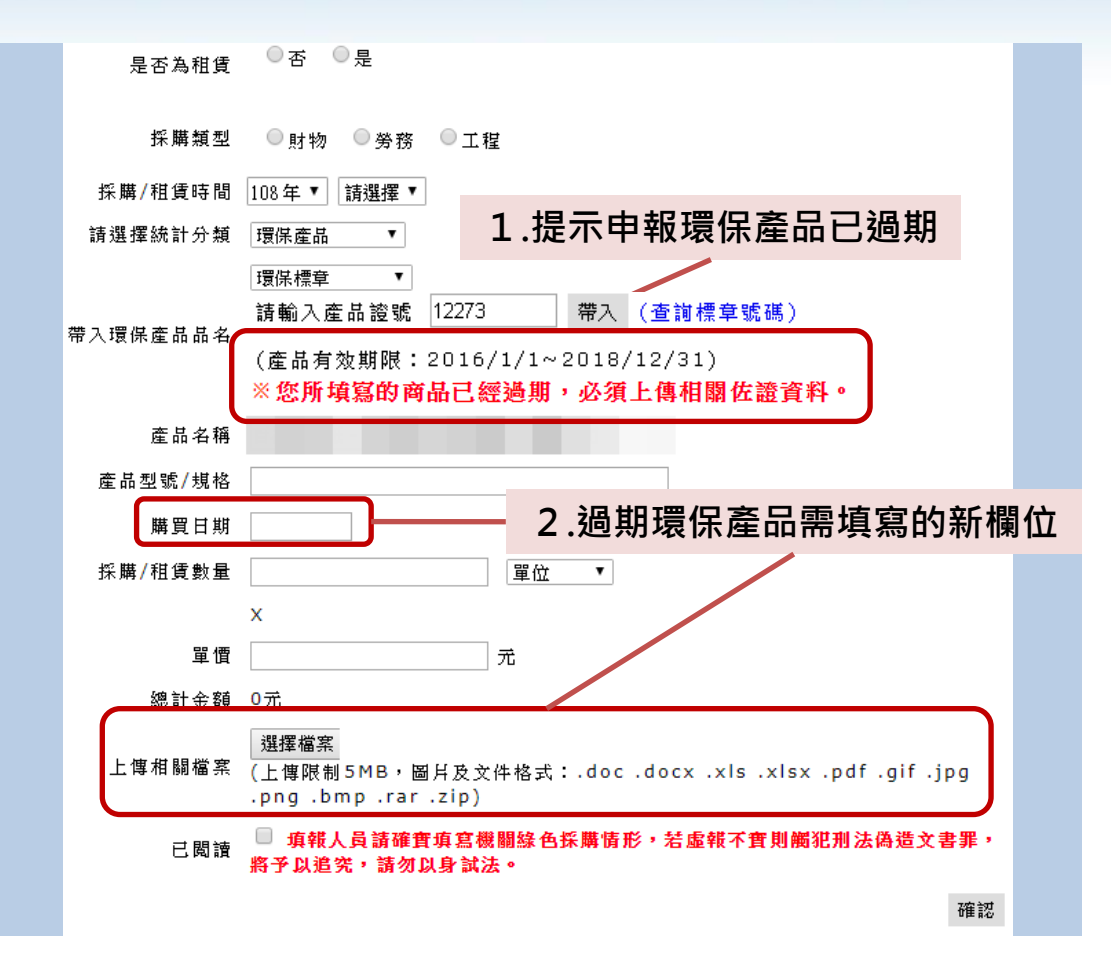

<u>申報過期環保產品說明</u> 1.提示申報環保產品已過期

→帶入已過期標章產品,系 統會出現提示文字提醒產品 已過期

#### 2.過期環保產品需填寫的新 欄位

→選擇購買日期(若為租賃 產品請選擇租賃合約起始 日),並上傳發票等附件, 做為購買日期佐證資料

路徑: <u>http://greenliving.gov.tw/GreenLife/greenPurchase/organ/gpReportPreview.aspx?t=insert</u>

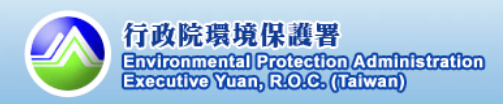

2.網路申報 > 填寫申報資料

#### 如何查詢自行申報的採購明細?

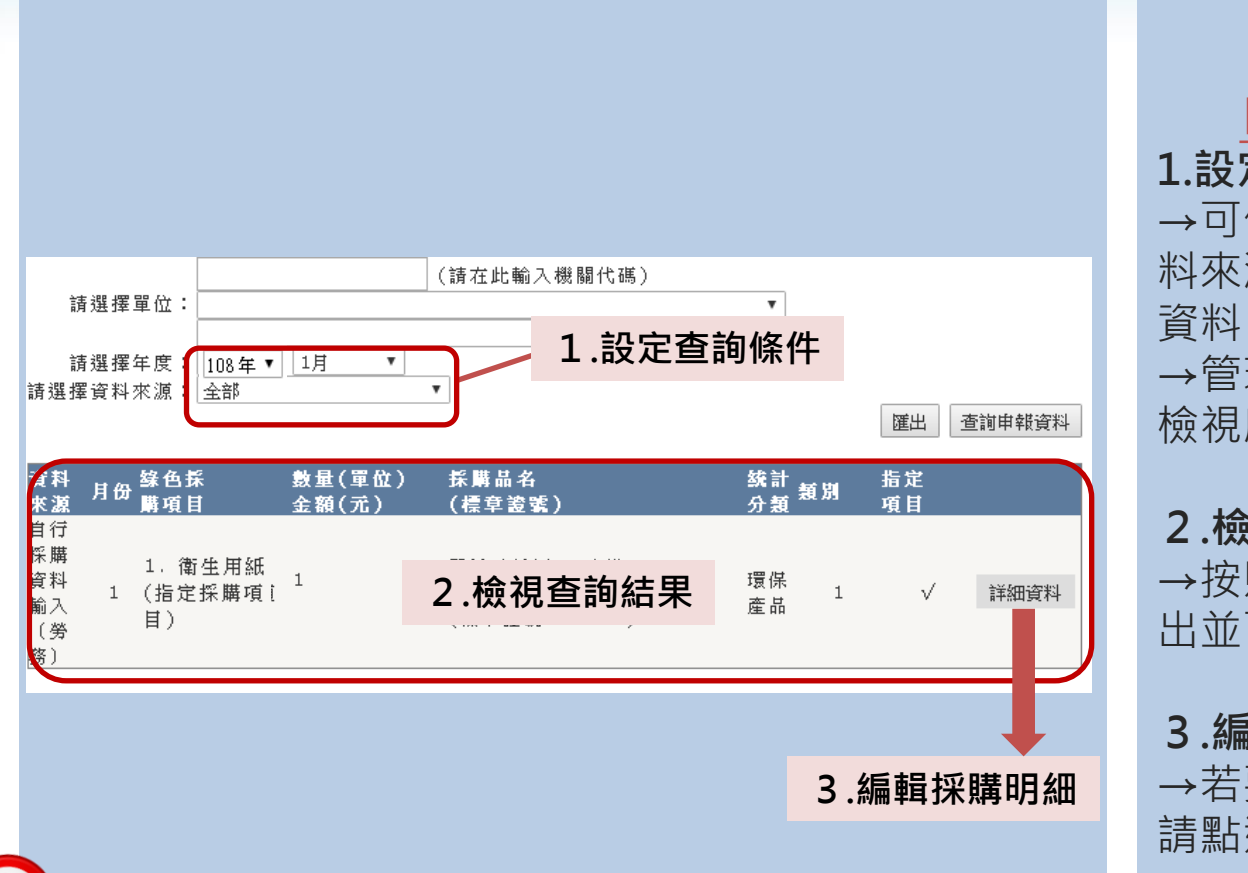

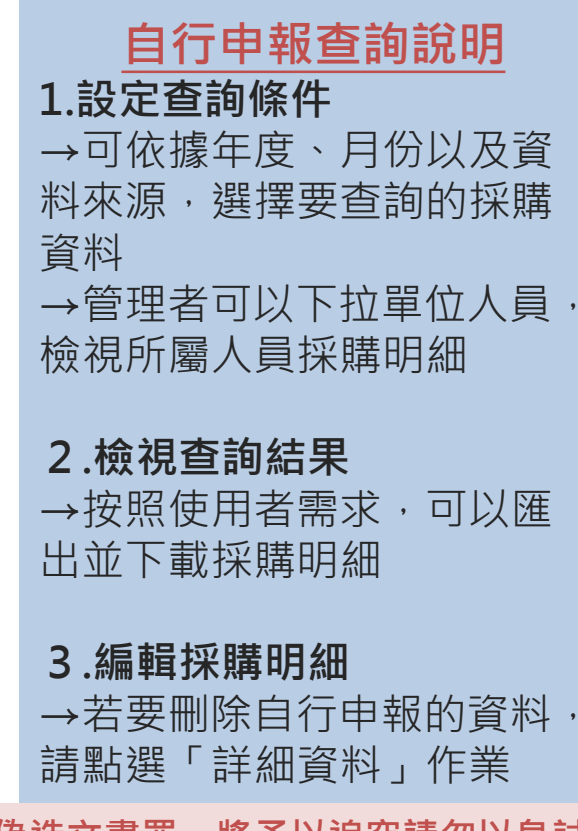

填報人員請確實填寫機關綠色採購情形,若虛報不實則觸犯刑法偽造文書罪,將予以追究請勿以身試法

路徑: <u>https://greenliving.epa.gov.tw/GreenLife/greenPurchase/organ/gpReportPreview.aspx</u>

2.網路申報 >查詢申報資料

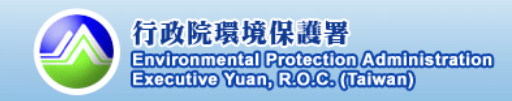

19

1.

#### 2. 綠色採購資料申報

#### 如何檢視共同供應契約匯入的資料?

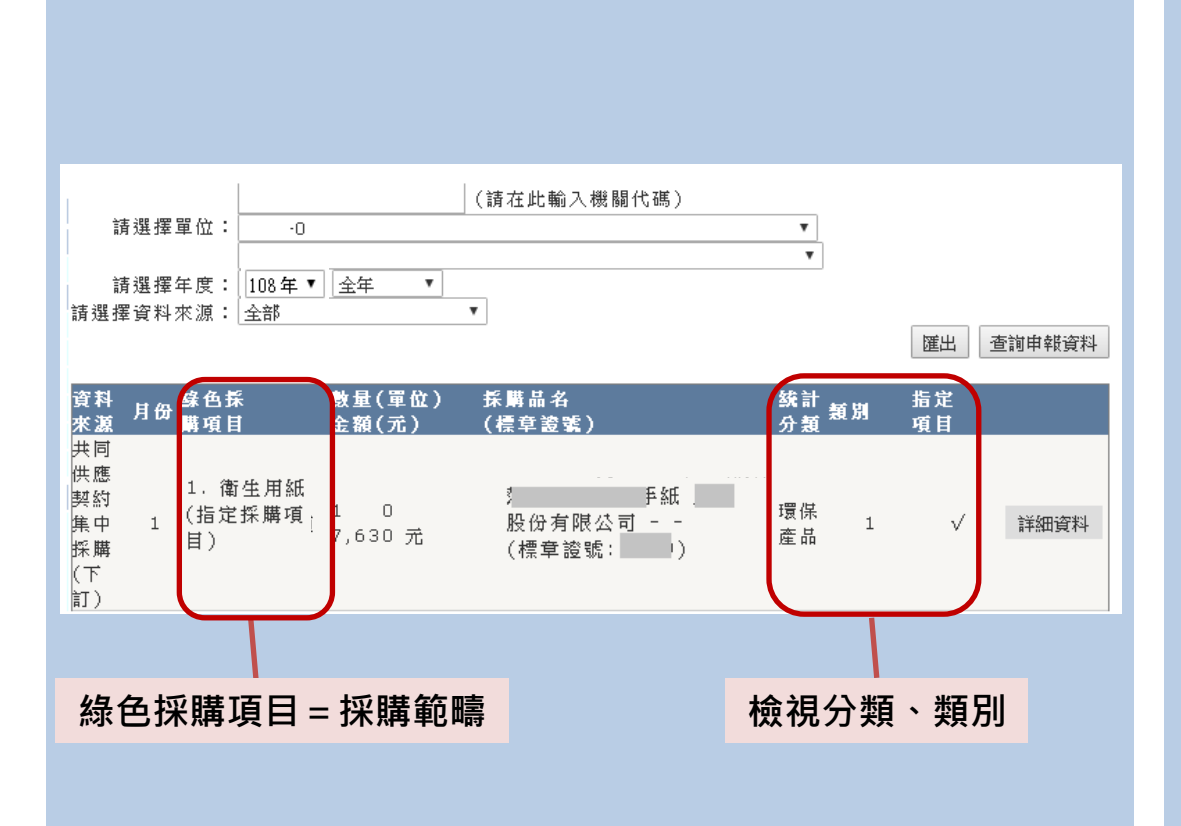

| <b>查</b><br>→按<br>動將      | <del>り</del><br>照<br>採 | <mark>₹</mark> 採購 | <mark>約</mark> 購資 | 運範料     | <mark>入</mark> 疇分 | <mark>之</mark> ,為 | <del>採</del> 由各 | <mark>購</mark><br>系<br>採 | <del>盯</del> 統購 | <b>]細</b><br>自<br>項 |
|---------------------------|------------------------|-------------------|-------------------|---------|-------------------|-------------------|-----------------|--------------------------|-----------------|---------------------|
| 日<br>→1<br>→2<br>→3<br>章、 | 類類類綠                   | = = =<br>= 建      | 環第節材              | 保二能標    | 標類標章              | 章環章及              | ;保、減            | 標省碳                      | 章<br>水<br>標     | ;標籤                 |
| →若<br>「詳                  | ·要<br>細                | 檢<br>資            | 視<br>料            | 明<br>」  | 細<br>以            | ,<br>利            | 請<br>資          | 點<br>料                   | 選<br>展          | 開                   |
| 備註<br>資料                  | 需                      | 在<br>3ラ           | 共<br>天?           | 約<br>fe | 下會図               | 訂                 | 後<br>\          | ,<br>本美                  | 下系統             | 訂<br>充              |

**路徑:** <u>https://greenliving.epa.gov.tw/GreenLife/greenPurchase/organ/gpReportPreview.aspx</u> 2.網路申報 >查詢申報資料

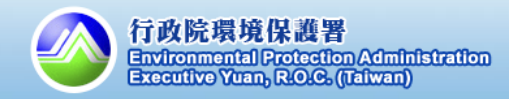

如何將共同供應契約匯入的資料申報「不統計」? (1/2)

更改不統計的原因如下:

- 1. 產品規格不符(扣分項目)
- 2. 採購數量及金額錯誤 →以租賃產品的採購資料為主
- 3. 非綠色採購範圍

#### <u>提醒:</u>

✓機關綠色採購申報資料,不統計申請將依「108年度機關綠色採購績效評核作業評分方法」第三點辦理。
 ✓不統計之申請送出後,該筆採購資料暫列不統計,並由環保署進行審查。
 ✓108年度申請採購金額不統計專簽需於採購下訂前簽准,倘簽准日期晚於採購下訂日期,則此筆採購金額不得列為不統計。
 ✓需檢附產品查詢無符合需求環保標章證號之畫面,列為專簽之附件作為佐證。

# 不統計金額申請及補件期限:109年1月10日前

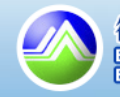

#### 二、綠色採購申報

21

#### 2. 綠色採購資料申報

### 如何將共同供應契約匯入的資料申報「不統計」?(2/2)

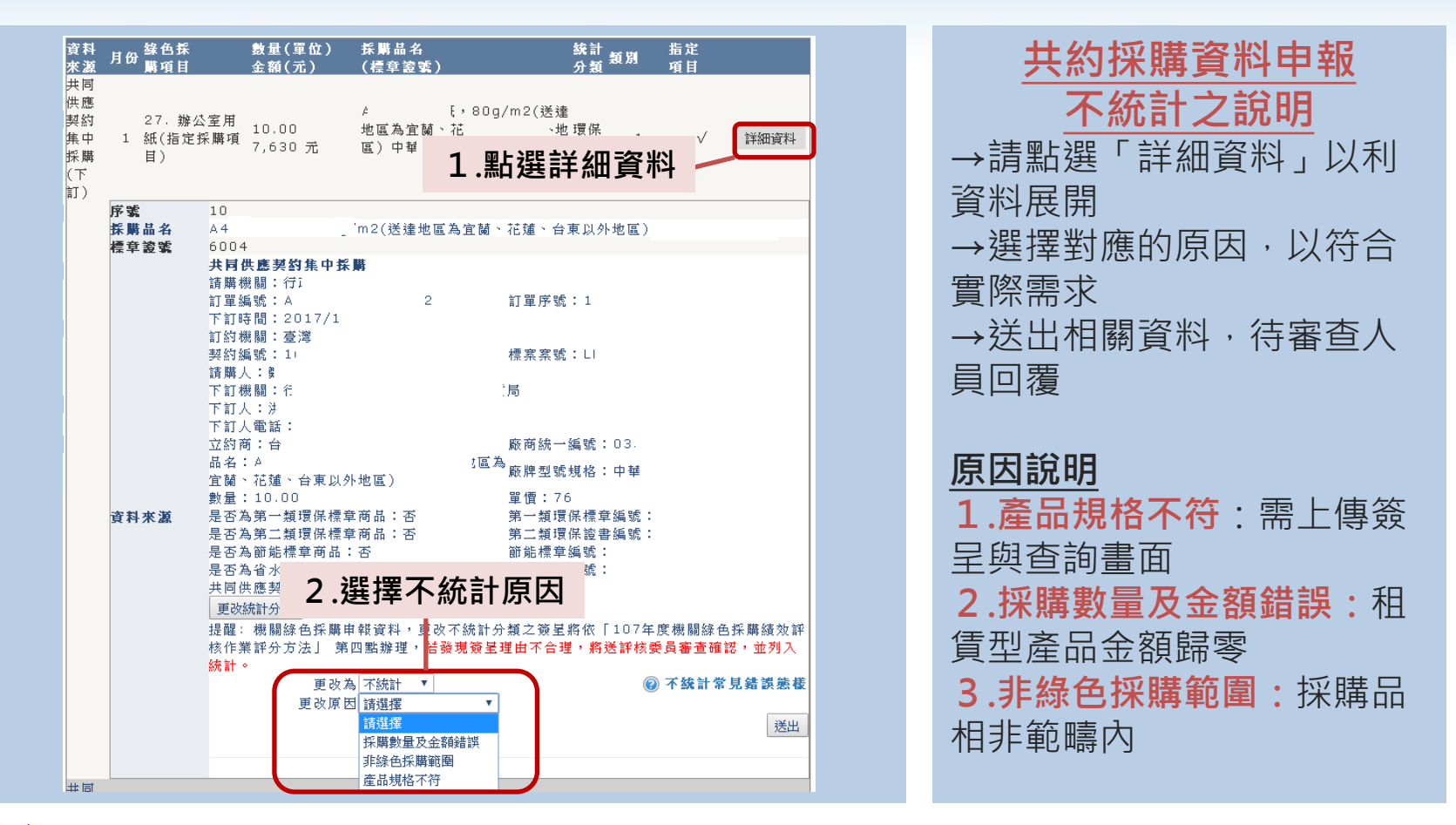

**路徑:** <u>https://greenliving.epa.gov.tw/GreenLife/greenPurchase/organ/gpReportPreview.aspx</u> 2.網路申報 > 查詢申報資料

機關申報不統計(產品規格不符)金額達「附表1所有項目採購環保標章產品總金額」之10% (含)以上,扣1分;15%(含)以上,扣2分;20%(含)以上,扣3分型際經濟學》

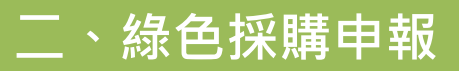

如何為共同供應契約匯入的資料帶入「產品字號」?(1/3)

# 狀況說明:

- 自「共同供應契約」採購的第一類/第三類/第三類產品, 若無相關的產品證號,其採購資料匯入到機關綠色採購 申報系統中,將被列為非環保產品。
- 2. 當採購資料匯入至申報系統後,機關同仁需自行使用<u>更</u> 改統計分類功能,為產品標上正確的標章證號。

# 請各機關採購人員務必確認資料正確性並提早修正

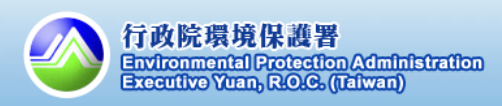

### 二、綠色採購申報

#### 2. 綠色採購資料申報

## 如何為共同供應契約匯入的資料帶入「產品字號」?(2/3)

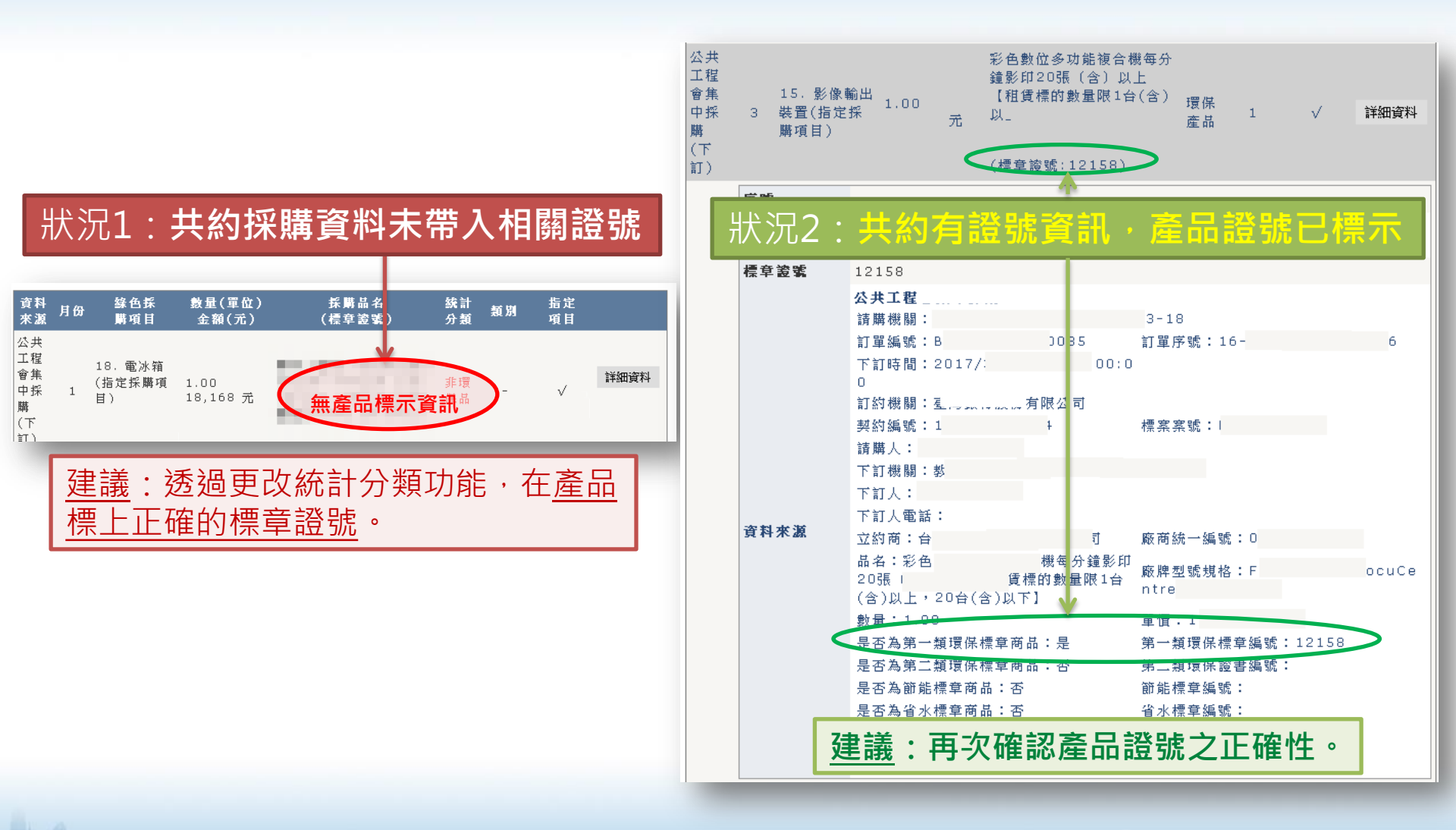

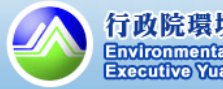

### 二、綠色採購申報

11.4

2. 綠色採購資料申報

#### 如何為共同供應契約匯入的資料帶入「產品字號」?(3/3)

| 資料         錄色拆           來激         月份購項目           共同            供應            契約         27.辦公           集中         1 紙(指定者           採購         目) | 數量(單位) 拆購品名                                                                                                  | 数計類別 指定<br>分類 類別 項目<br>,80g/m2(送達<br>: 小地 環保<br>野 弾 詳細 資 彩                                                                                                    | 4              | 帶入「產品字號」之說明<br>1.點選「詳細資料」&檢視共                                                                                                    |
|----------------------------------------------------------------------------------------------------|----------------------------------------------------------------------------------------------------|----------------------------------------------------------------------------------------------------|----------------|----------------------------------------------------------------------------------------------------|
| (下<br>訂)<br>序號<br>系購品名<br>標章瓷號<br>資料來激                                                                                                    | 10<br>A4<br>6004<br><b>大同供應契約集中採購</b><br>請購機關:行i<br>10<br>10<br>10<br>10<br>10<br>10<br>10<br>10<br>10<br>10 | 小田 人名 HT 小田 史 111     提醒 1       注菌、花蓮、台東以外地區)        「丁單序號:1        標案案號:LI     :       :局        飯商銑一編號:03.        :個、廠商銑一編號:03.        :個、廠商銑一編號:03.        :個、廠商銑一編號:03.        :個、廠商銑一編號:03.        :個、廠商銑一編號:03.        :個、一,一,一,一,一,一,一,一,一,一,一,一,一,一,一,一,一,一,一, | ۲۲<br>۲۰<br>۲۰ | 約採購資料明細<br>2.於共約採購資料明細下方點<br>選「更改統計分類」<br>3.填寫有效的產品字號/證書<br>號碼,並由系統帶入資訊<br>4.確認相關資訊正確後,再點<br>選「送出」<br>5.完成作業後,採購品名中將<br>帶入相關證號<br>備註:點選「提醒!」按鍵,<br>為系統整理的標章證號參考<br>資訊,請自行確認後再帶入。 |

**路徑:** <u>https://greenliving.epa.gov.tw/GreenLife/greenPurchase/organ/gpReportPreview.aspx</u> 2.網路申報 >查詢申報資料

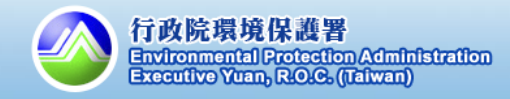

#### 3.綠色採購績效查詢

## 如何查詢機關的綠色採購績效?(1/2)

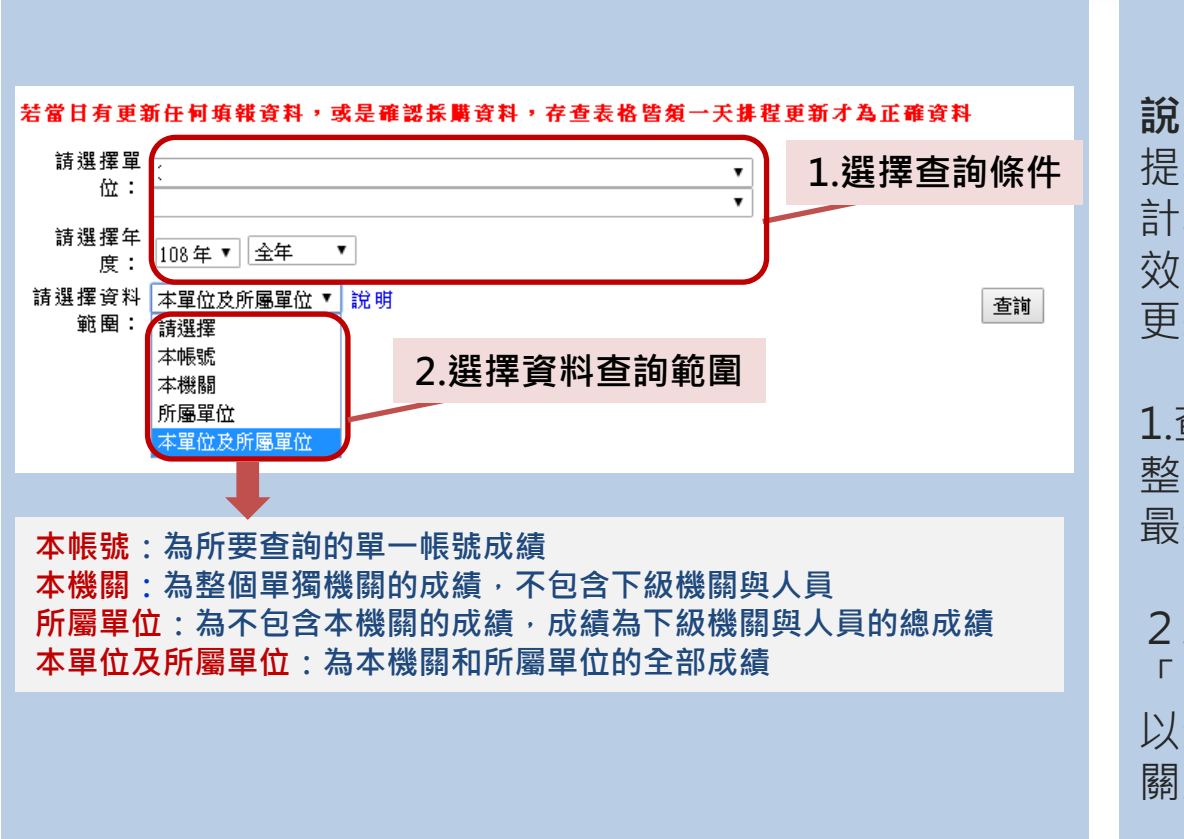

#### <u>綠色採購績效</u> 查詢功能說明

**說明**:申報系統將按照機關 提報的採購資料進行統計, 計算出前一天的綠色採購績 效(當日申報的資料將於隔日 更新至統計表)

1.查詢時間可按照需求自行調 整·建議查詢「全年」·為 最新的績效統計結果。

2.資料查詢範圍,建議以 「本單位及所屬單位」為主, 以查詢登入帳號與其下屬機 關所有的採購績效

路徑: <u>https://greenliving.epa.gov.tw/GreenLife/greenPurchase/organ/gpReportPrint.aspx</u>

2.網路申報系統 > 綠色採購績效查詢

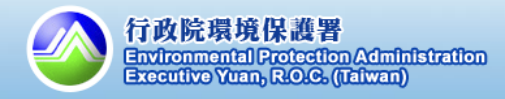

#### 3.綠色採購績效查詢

# 如何查詢機關的綠色採購績效?(2/2)

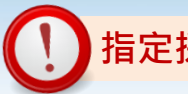

#### 指定採購項目達成度達90%

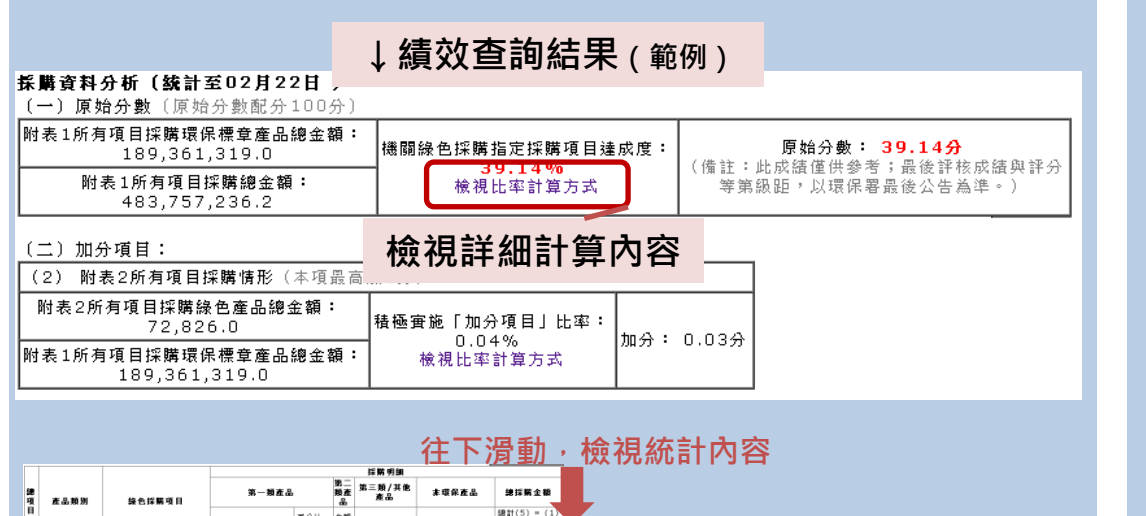

機關錄色採購指定採購項目達成的 指定項目錄計

備註:指定項目線色採購比率佔年度評核配分805

系一頭產品(A

笔<sup>一</sup> 趙毐忌(R)

非環保憲品(D)

第三額/其他產品(

**說明**:按照本年度評核方法 之公式,計算各機關綠色採 購績效。查詢結果先列出指 定採購項目及附表2所有項目 採購情形,再以統計表呈現 詳細計算內容

綠色採購績效查詢說明

**提醒1**:可參考績效統計公式 了解整體績效計算結果

**提醒2:**可點選統計表內的 金額(藍色字眼),檢視與下載 詳細採購資料

路徑: <u>https://greenliving.epa.gov.tw/GreenLife/greenPurchase/organ/gpReportPrint.aspx</u>

22.178.804

↑績效統計公式

8 附表1所有項目採購環保標章產品總金輕+100%= 附表1所有項目採購總金額

9,321,158,258.8 9,863,459,161.3\*100%=

2.網路申報系統 > 綠色採購績效查詢

百分比= 主額 (1)/(5) (2) 金額(3)

余額(4)

1.760.

2,750.

21,726.0 1,651,687 21,299.0 460,831 2,007,417.0 3,284,946

> - 2,778,434 74,316.0 317,509

(4) 288,453.

74,824

6.999

余額(1)

1.衛生用紙\* 2.使用再生紙之紙製文具及 書寫用紙\* 3.使用國收紙之包裝用品

同於專利用發於簡

两生塑塑薄料製品

6.生物可分解塑器

安用法规则

).願示器\* 1.列印禮\*

> 可攜ざ 掃描着

11216

1.列印稿 2.筆記型電話\*

4.原生碳粉匣 5.影像輸出装置

水上型個人電路

资源回收难品类

可分解產品類

清潔產品額

资讯案品籍

286,693.0 99.4%

74,824.0 100.0%

538,046.0 100.0% 6,309.0 69.6%

- - -% 6,999.0 100.0% 6,234.0 100.0% 9,095,169.0 100.0% 1,629,961.0 98.7% 439,532.0 95.4%

439,532.0 95.4% 1,277,529.0 38.9%

1,133,298.0 100.0% 2,778,434.0 100.0%

績效統計明細

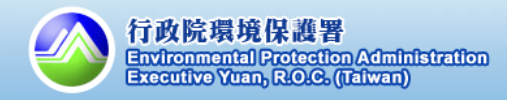

三、加減分項目填報

#### 1.辦理機關綠色採購教育訓練/講習/說明會

加分 项目(1) 如何填報機關綠色採購教育訓練成果? <sup>(1/2)</sup>

#### ↓綠色採購教育訓練講習之說明

各機關可於108年1月1日至12月31日<u>辦</u> 理機關綠色採購教育訓練/講習/說明會 等,提升機關綠色採購承辦人員「108 年度機關綠色採購績效評核作業評分方 法」熟悉度,機關綠色採購教育訓練/ 講習/說明會<u>辦理完成後,應至綠色生</u> 活資訊網申報,未申報者,不得納入加 分計算。

教育訓練講習填報說明 哪裡申報? →請於系統申報教育訓練講 習內容 申報期程: →完成辦理講習後,至隔年1 月底之前皆可申報 加分狀況: →符合條件,主管機關及其 所屬單位可加總分1分 審查說明:

→相關填報之講習內容,由 各機關一級機關初審,環保 署複審

路徑: <u>https://greenliving.epa.gov.tw/GreenLife/greenPurchase/Note/NoteInsert.aspx</u>

7.記事系統 > 新增教育訓練記事

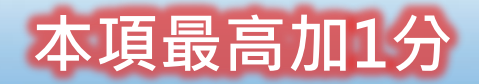

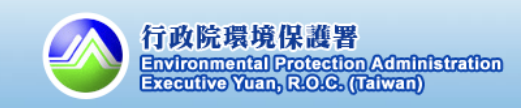

# 三、加減分項目填報

加分

#### 1.辦理機關綠色採購教育訓練/講習/說明會

如何填報機關綠色採購教育訓練成果? (2/2)

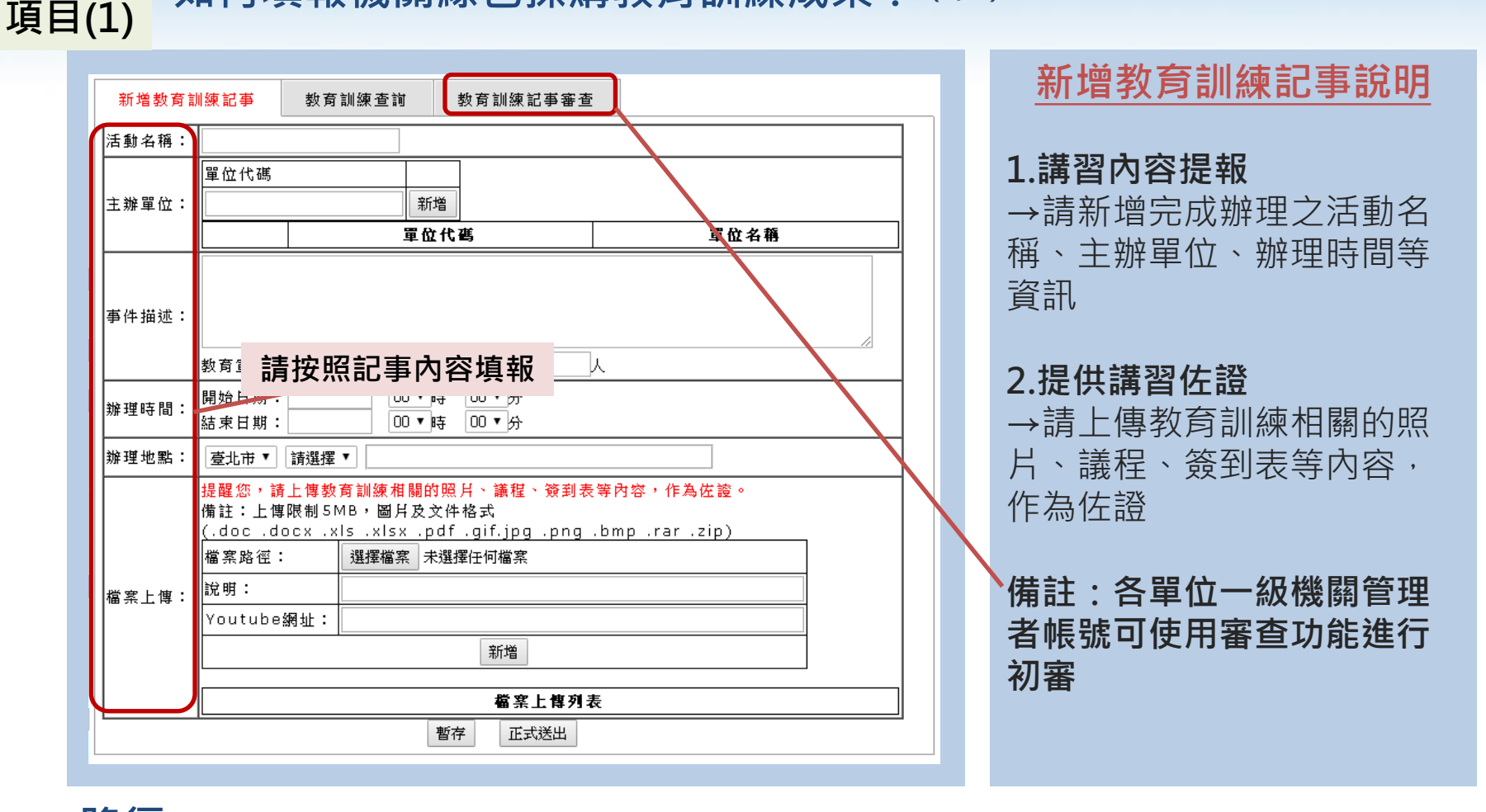

路徑: <u>https://greenliving.epa.gov.tw/GreenLife/greenPurchase/Note/NoteInsert.aspx</u>

7.記事系統 > 新增教育訓練記事

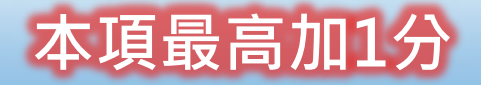

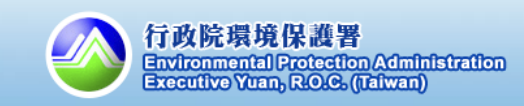

2. 「附表2所有項目採購綠色產品總金額」高於4%

#### 加分 如何檢視附表2所有項目採購情形? 項目(2)

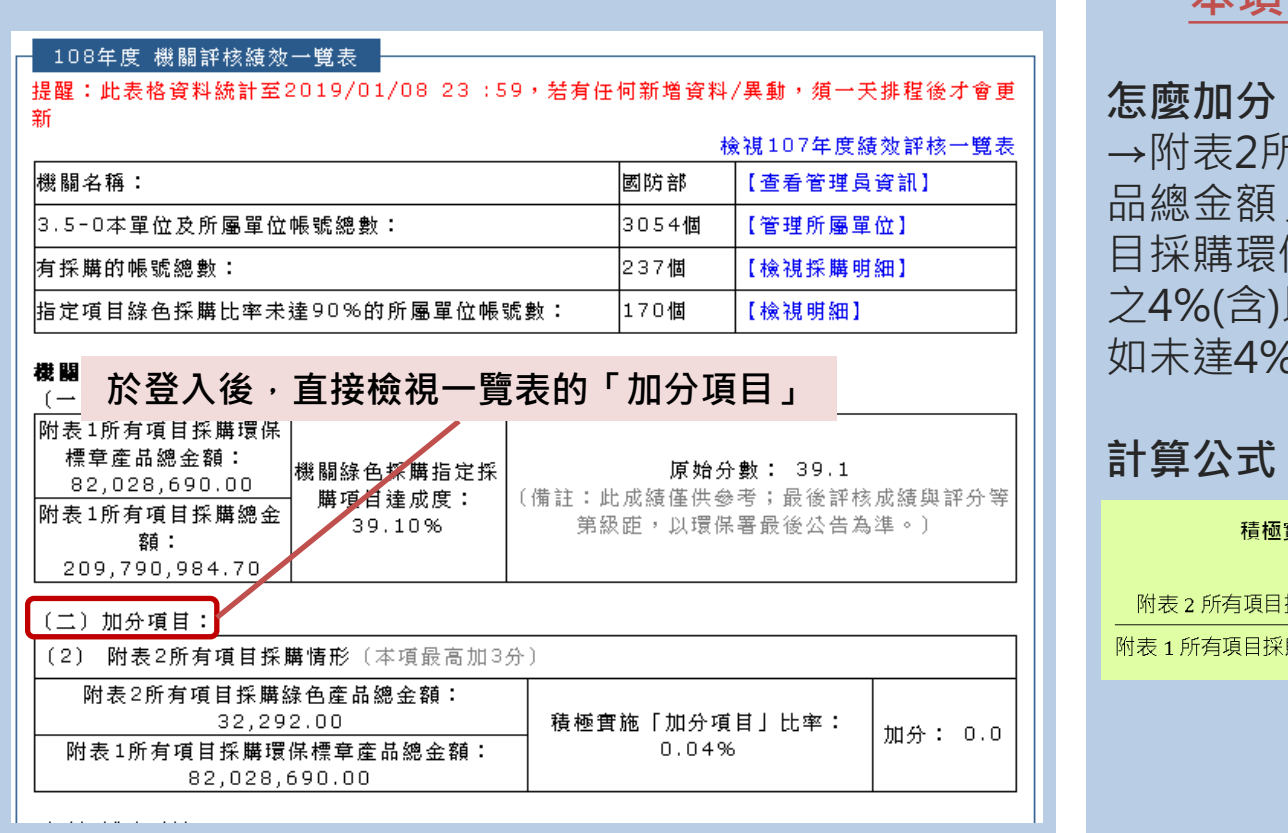

## 本項目加分之說明

#### 怎麼加分?

→附表2所有項目採購綠色產 品總金額」占「附表1所有項 目採購環保標章產品總金額」 之4%(含)以上,即可加3分, 如未達4%,則依比例加分

#### 計算公式:

積極實施「加分項目」得分=

附表2所有項目採購綠色產品總金額 3分  $- \times 100\% \times \frac{100\%}{4\%}$ 附表1所有項目採購環保標章產品總金額

#### 路徑: https://greenliving.epa.gov.tw/GreenLife/Default.aspx

車區首頁

三、加減分項目填報

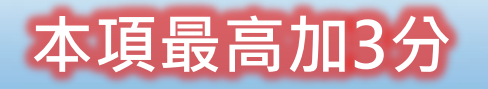

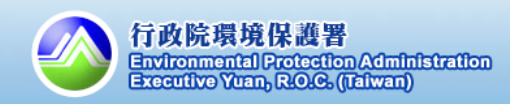

## 三、加減分項目填報

3.機關綠色採購熟悉度

減分 項目(1) 如何進行熟悉度測驗?(108年度預計於6月份進行測驗) (1/2)

↓承辦人員對於機關綠色採購熟悉度之說明

機關綠色採購熟悉度測驗將於<u>108年6</u> <u>月1日至6月30日於綠色生活資訊網辦</u> 理,凡108年1月1日至5月31日曾於綠 色生活資訊網有採購紀錄之帳號,皆應 至該網站進行機關綠色採購熟悉度測驗, <u>108年度機關綠色採購熟悉度測驗平均</u> <u>分數70分以下者,扣總分1分。</u>

熟悉度測驗之說明 誰要測驗? →於6月測驗前有採購記錄之 帳號 →系統測驗功能將提供測驗 紀錄之說明,屆時請自行查 **詢測驗狀況** 測驗期程: →預計本年度6月份開始,為 期1個月;屆時將公告實際測 驗期程 扣分狀況:

→主管機關及所屬機關有採 購紀錄之帳號測驗平均分數 70分以下,扣總分1分

路徑: <u>https://greenliving.epa.gov.tw/GreenLife/greenPurchase/Note/NoteInsert.aspx</u>

7.記事系統 > 新增教育訓練記事

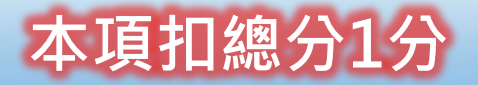

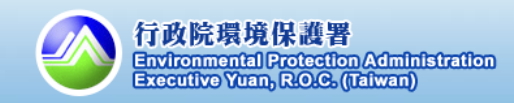

# 三、加減分項目填報

#### 3.機關綠色採購熟悉度

<u>減分</u> 項目(1) 如何進行熟悉度測驗?(108年度預計於6月份進行測驗) (2/2)

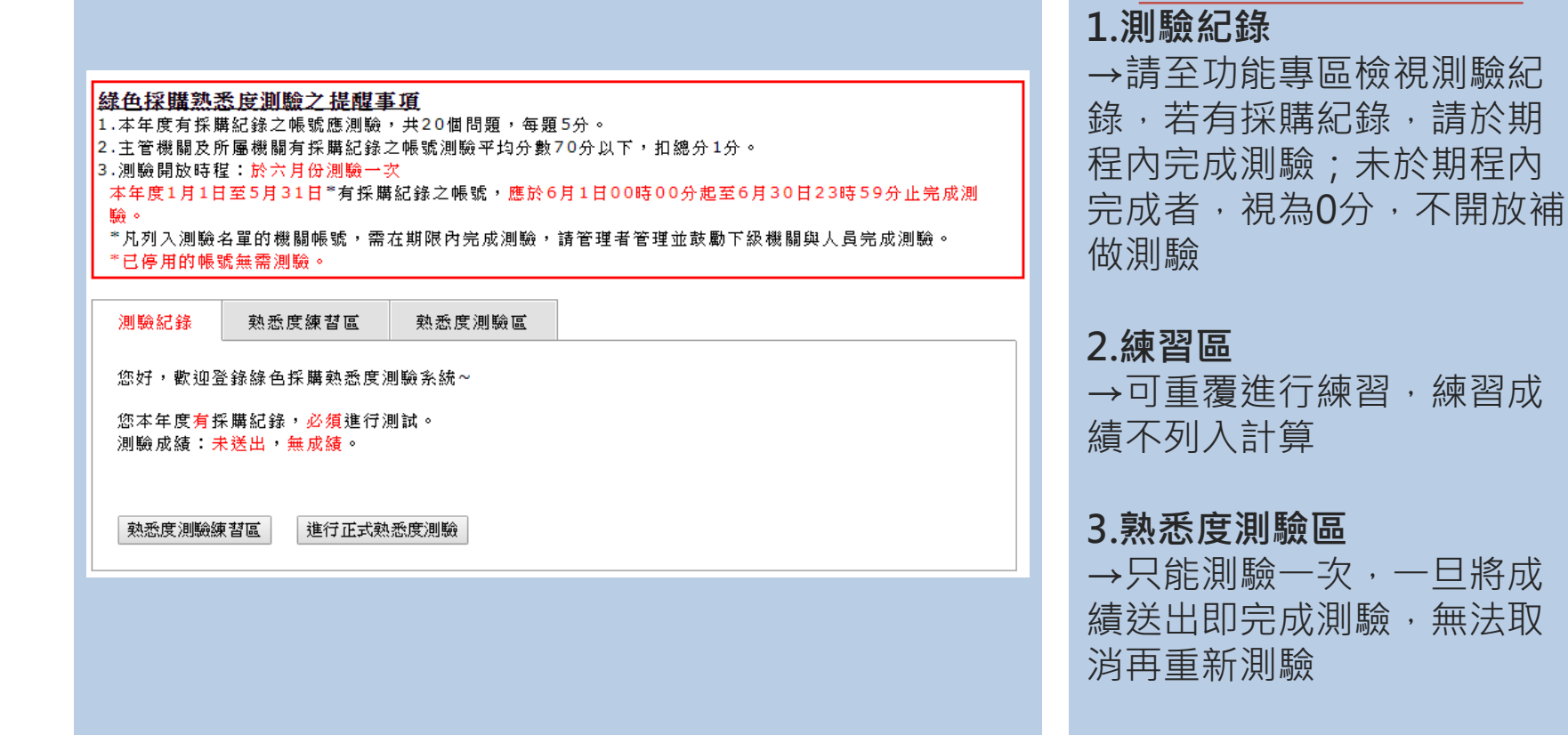

路徑: <u>https://greenliving.epa.gov.tw/GreenLife/greenPurchase/organ/gpFamiliarityStatus.aspx</u>

4.問題與回饋>機關綠色採購熟悉度測驗

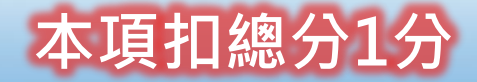

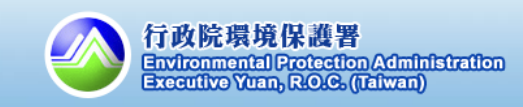

熟悉度測驗功能說明

# 三、加減分項目填報 4.「二段式省水馬桶」未採購環保標章產品

# <u>減分</u>如何檢視機關採購「二段式省水馬桶」金額與比率?

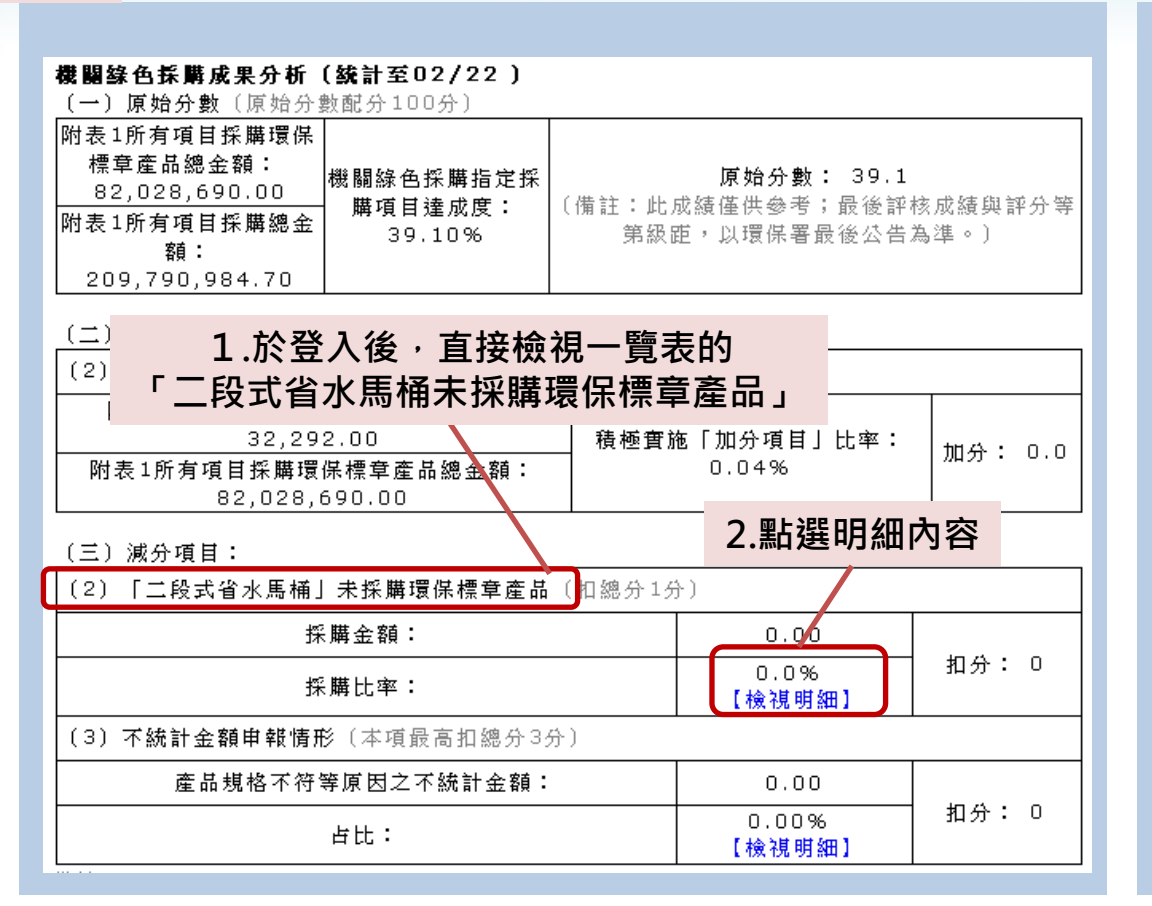

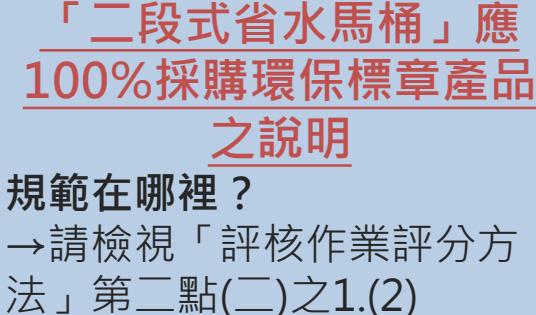

#### 標準為何?

→依據「資再法」第22條, 機關採購「二段式省水馬桶」 皆應採購環保標章產品

#### 未符合有什麼後果?

→未符合,將扣總分1分並影 響整體評核等第

行政院環境保護署

Environmental Protection Administration Executive Yuan, R.O.C. (Taiwan)

#### 路徑: <u>https://greenliving.epa.gov.tw/GreenLife/Default.aspx</u>

本項扣總分1分,未達標僅能取得甲等

專區首頁

#### 5. 不統計(產品規格不符)之申報應符合規範 三、加減分項目填報

#### 減分 如何檢視不統計金額申報情形? (1/2) 項目(3)

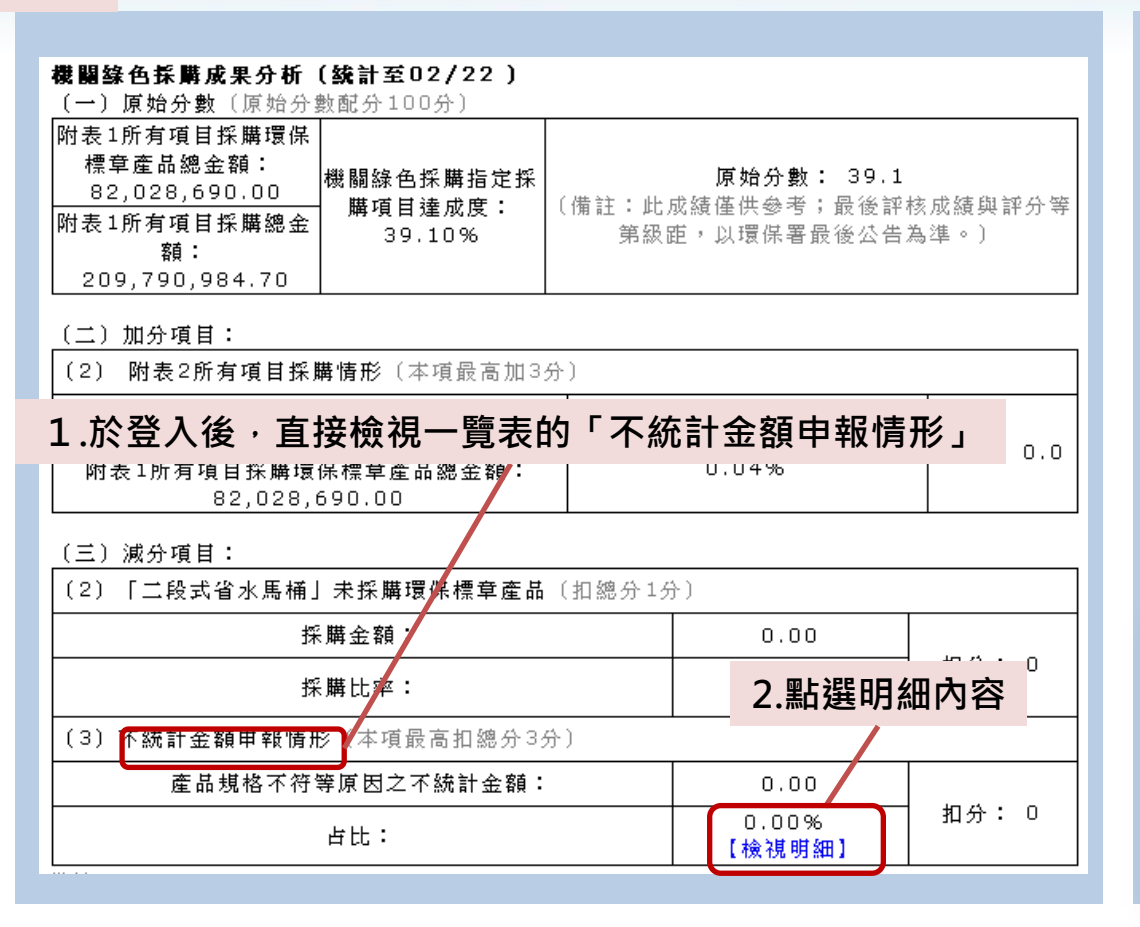

## 不統計扣分機制之說明 規範在哪裡? →機關申報不統計金額達 「附表1所有項目採購環保標 章產品總金額」之10%(含) 以上·扣1分;15%(含)以 上·扣2分;20%(含)以上· 扣3分

| 機關申報不統計金額占比        |    |  |  |  |
|--------------------|----|--|--|--|
| 不統計申報總金額           | 扣分 |  |  |  |
| 附表1所有項目採購環保標章產品總金額 |    |  |  |  |
| 10%(含)以上未滿 15%     | 1分 |  |  |  |
| 15%(含)以上未滿 20%     | 2分 |  |  |  |
| 20%(含)以上           | 3分 |  |  |  |

Executive Yuan, R.O.C. (Taiwan)

本項最高扣3分,未達標將影響評核等第<sup>院環境保護署</sup>

不统计中報全額占比扣分機制

#### 路徑: https://greenliving.epa.gov.tw/GreenLife/Default.aspx

事區其重

# 三、加減分項目填報 5. 不統計(產品規格不符)之申報應符合規範

減分 項目(3) 如何檢視不統計金額申報情形? (2/2)

# 不統計金額申報情形說明

機關申報不統計金額達「附表1所有項目採購環保標章產品總金額」之 10%(含)以上,扣1分; 15%(含)以上,扣2分; 20%(含)以上,扣3分。

備註:僅計算採購範疇內,簽請「產品規格不符」的金額

# 不統計客服專線

#### 不統計系統操作:

請洽環資國際有限公司:02-2370-2188

#### 不統計審查疑問:

請致電「不統計審查小組專線」: 02-7704-5293

本項最高扣3分·未達標將影響評核等第<sup>機機機</sup>

#### 1.管理者帳號權限簡述

#### 管理者帳號之分層管理說明

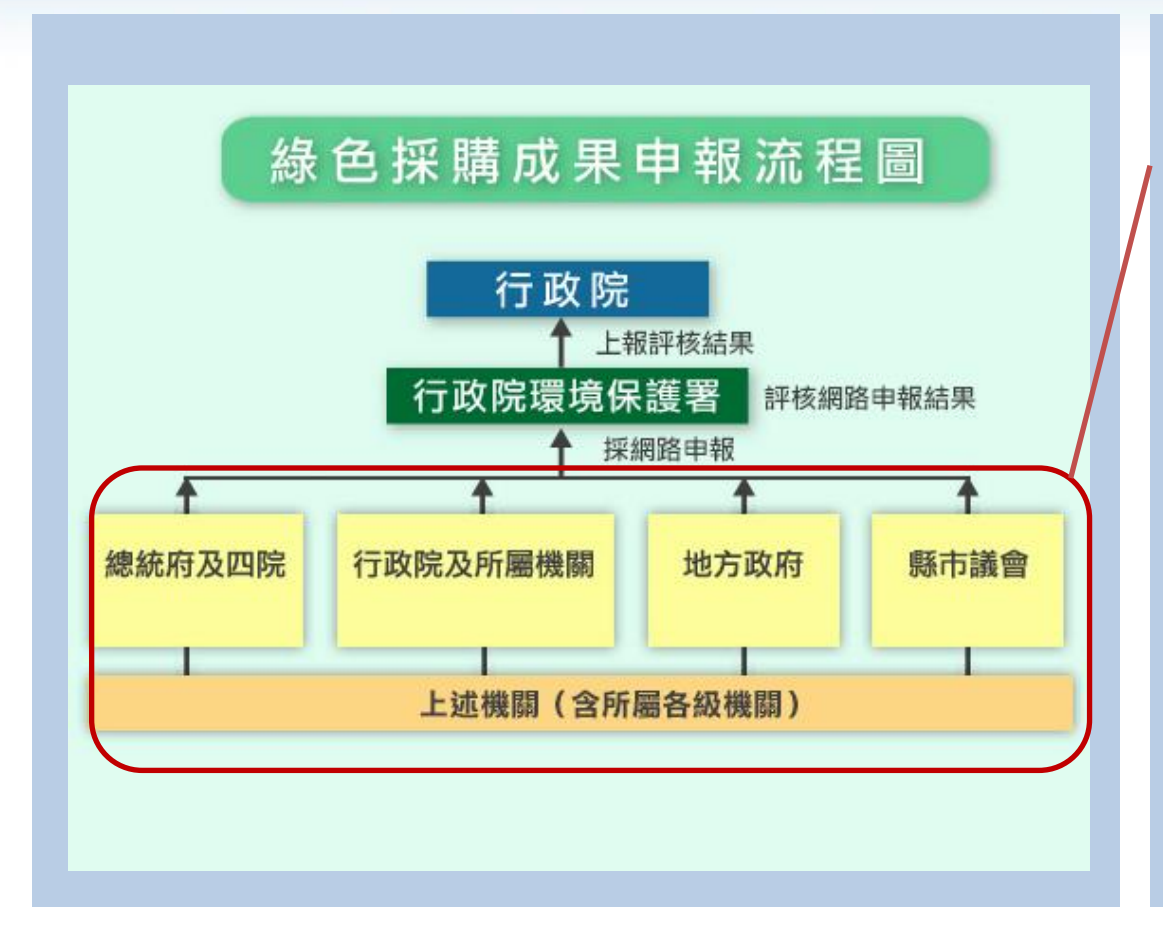

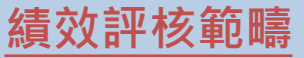

→績效評核作業評分方法的 評核對象分為四大類,約一 百多個一級機關(各機關總 管理者帳號)

# 管理者帳號(分層管理的概念) →有所屬單位之帳號,均為 管理者帳號 →可以管理所屬機關之帳號

→可以管理所屬機關之帳號 以及其採購績效 →協助各主管機關及所屬單

位有效管理採購績效

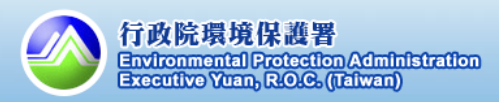

2.所屬單位申報狀況

## 如何檢視所屬機關申報狀況?

| 請選擇時間: 108年▼1月<br>請選擇類別: 48項指定項目<br>『僅顯示有採購的單位資訊 匯出Excel 查詢<br>檢視所屬機關指定採購項目之採購情形 |    |         |         |    |         |         |    |
|----------------------------------------------------------------------------------|----|---------|---------|----|---------|---------|----|
| 軍位名稱                                                                             |    | 第一類產品   | t.      |    | 第三類/其他) | 產品      | 检視 |
|                                                                                  | 數量 | 金額      | 比例      | 數量 | 金額      | 比例      |    |
| 行<br>(1) 本單<br>位及所屬機關                                                            | 43 | 215,759 | 35.30%  | 20 | 395,400 | 64.70%  | 檢視 |
| 行<br>1  (  -<br>0)本帳號                                                            | 0  | 0       | 0.00%   | o  | 0       | 0.00%   | 檢視 |
|                                                                                  | 8  | 189,054 | 100.00% | o  | 0       | 0.00%   | 檢視 |
| 室<br>(1 5)                                                                       | 25 | 19,075  | 100.00% | 0  | 0       | 0.00%   | 檢視 |
| (                                                                                | 0  | 0       | 0.00%   | 20 | 395,400 | 100.00% | 檢視 |
| 行<br>護<br>學<br>()                                                                | 10 | 7,630   | 100.00% | 0  | 0       | 0.00%   | 檢視 |

所屬機關申報狀況 功能說明 功能說明 →檢視所屬機關指定採購項 目之採購情形
原則1:第一類產品(環保標 章產品)比例越高越好
原則2:反之,指定項目中的 第三類或者其他產品之比例, 應該越低越好

備註:若要查詢所屬機關明 細,請記錄機關帳號,再至 「查詢申報資料」功能進行 查詢

路徑: <u>https://greenliving.epa.gov.tw/GreenLife/greenPurchase/organ/gpCompareOrgan.aspx</u>

3.資料分析 > 所屬單位申報狀況

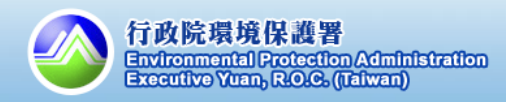

### 2.所屬單位申報狀況

# 如何透過績效查詢,快速管理所屬機關申報情形?

(1/2)

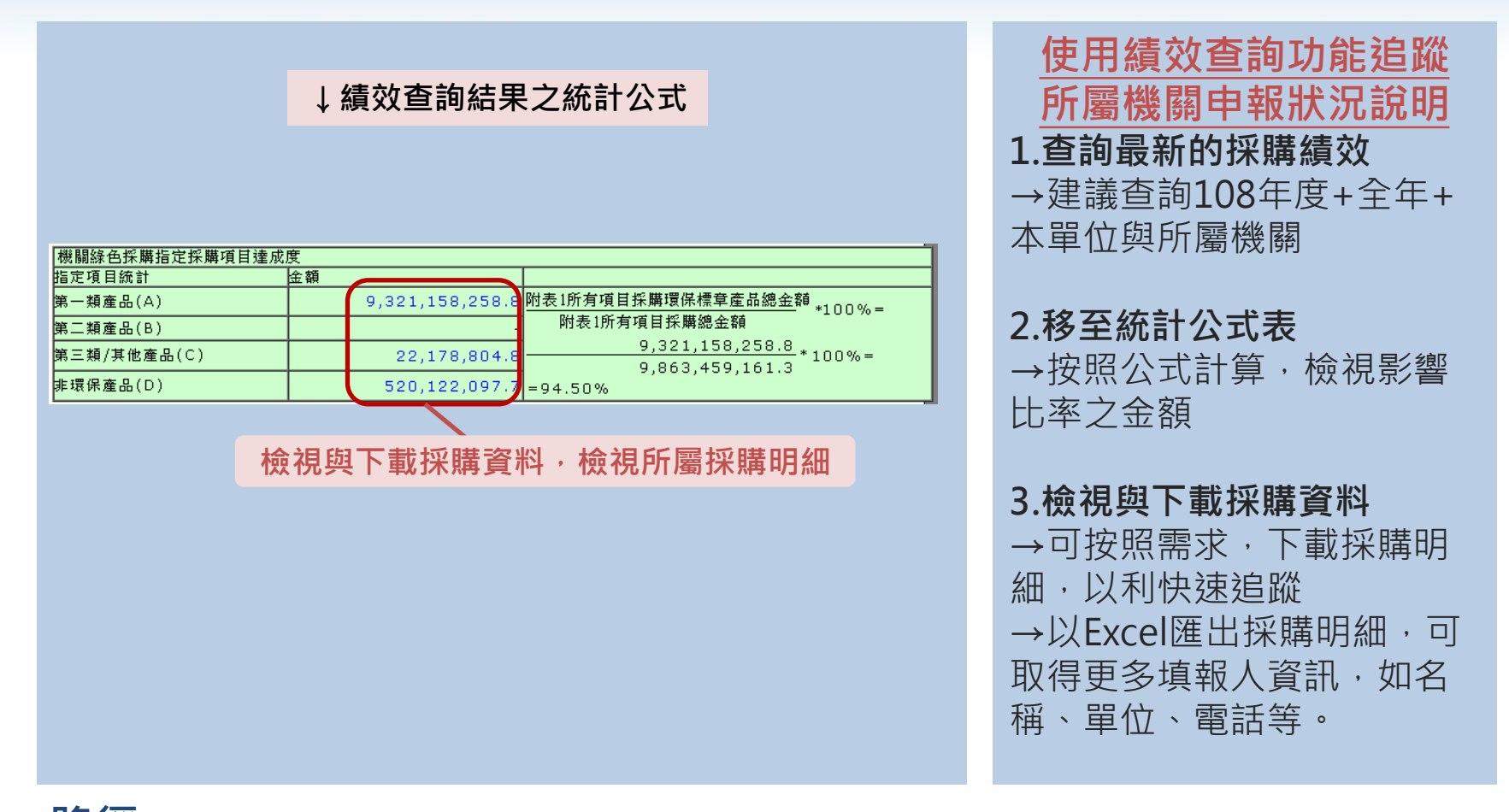

路徑: <u>https://greenliving.epa.gov.tw/GreenLife/greenPurchase/organ/gpReportPrint.aspx</u>

2.網路申報 > 綠色採購績效查詢

#### 2.所屬單位申報狀況

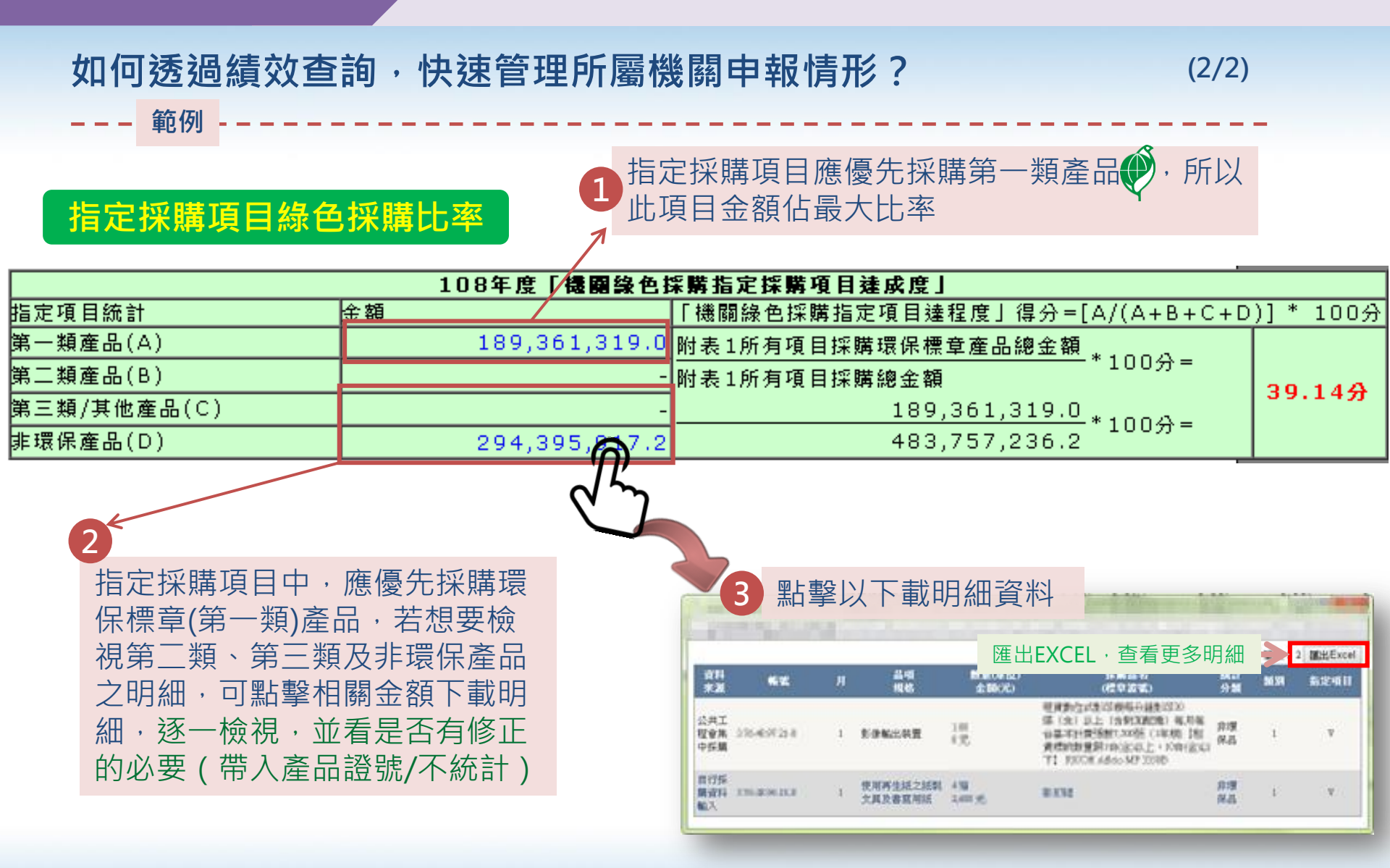

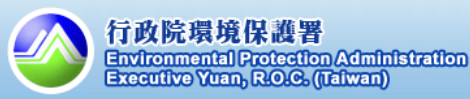

#### 3.所屬單位熟悉度測驗狀況

## 如何管理所屬機關綠色採購熟悉度狀況?

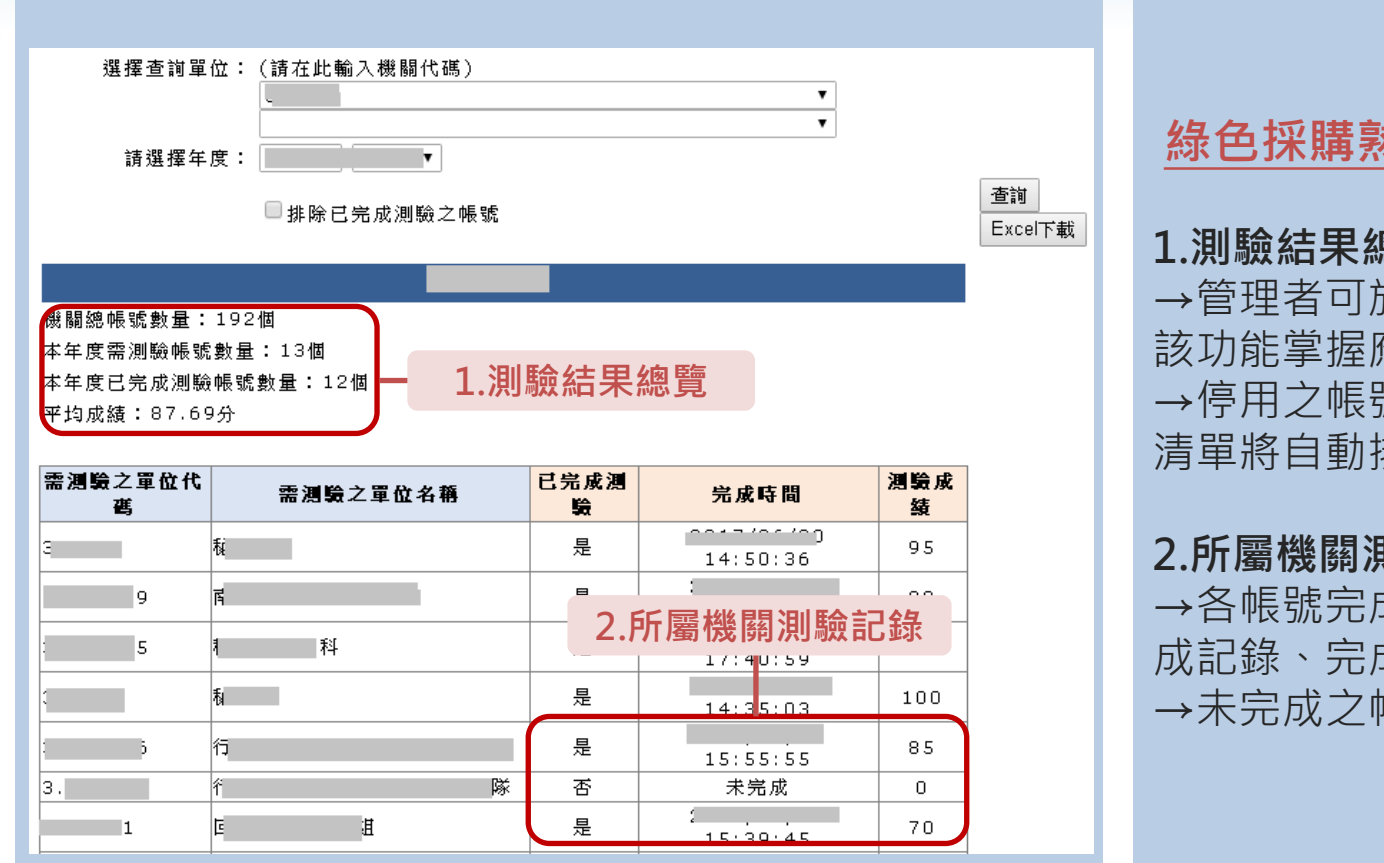

#### 綠色採購熟悉度狀況說明

#### 1.測驗結果總覽

→管理者可於測驗期間使用 該功能掌握應測驗人員清單 → 停用之帳號無需測驗,此 清單將自動排除

#### 2.所屬機關測驗記錄

→各帳號完成測驗,將有完 成記錄、完成時間以及成績 →未完成之帳號,成績為**0**分

路徑: https://greenliving.epa.gov.tw/GreenLife/greenPurchase/organ/gpFamiliarityReport.aspx

3.資料分析>機關綠色採購熟悉度狀況

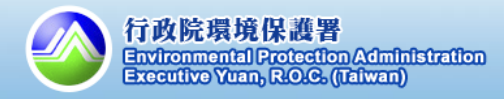

A ......

#### 4.所屬單位管理

如何更改帳號資料、核發新密碼?

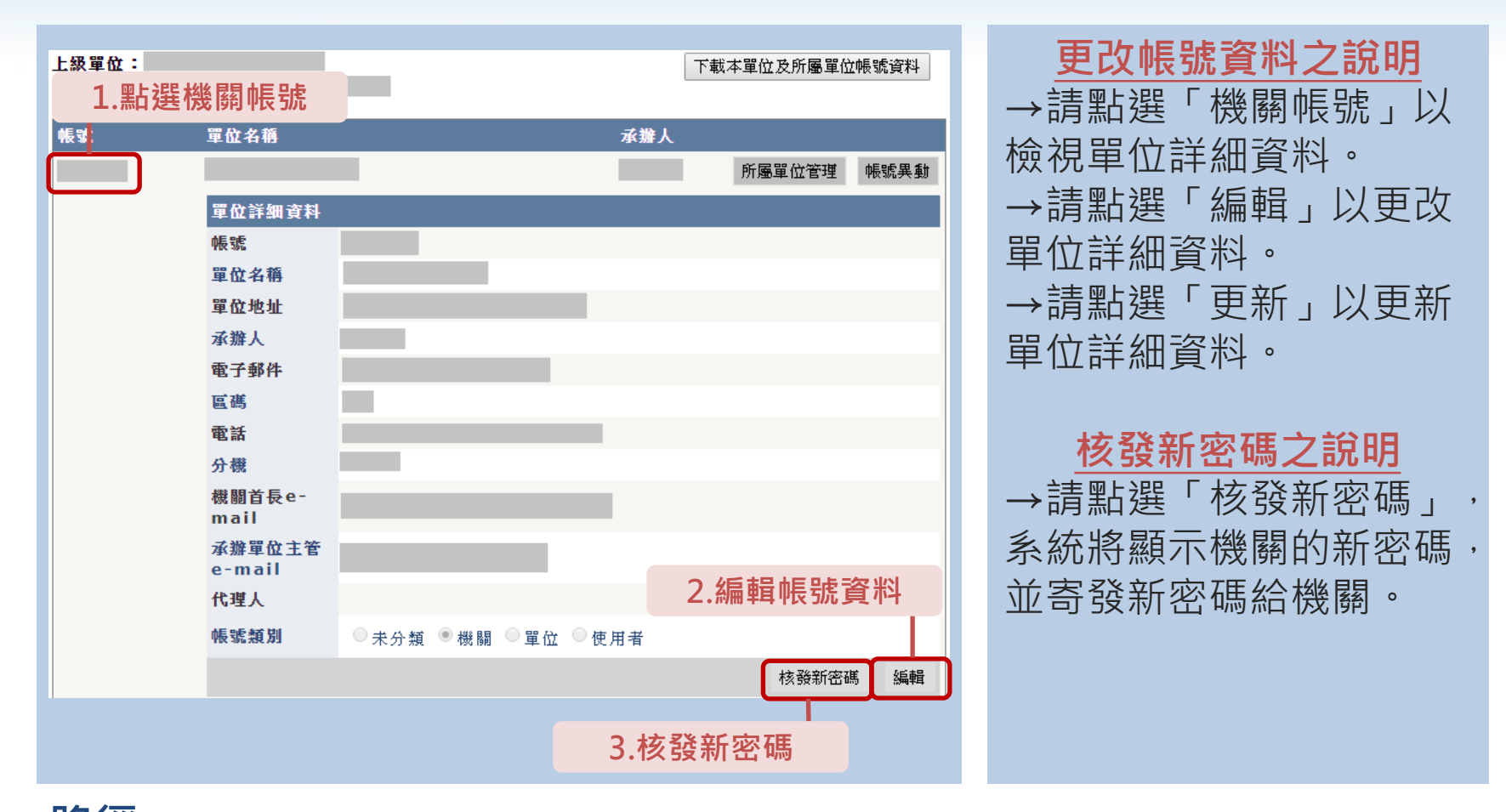

路徑: <u>https://greenliving.epa.gov.tw/GreenLife/greenPurchase/organ/gpOrganManage.aspx</u>

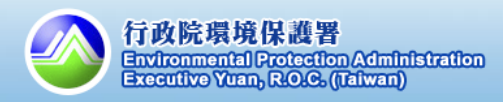

5.單位管理 >所屬單位管理

1.

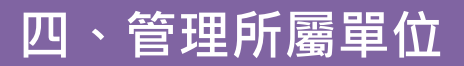

#### 4.所屬單位管理

#### 如何新增帳號?

|                                    |                                                                                    | 1.選擇帳號異動                        |
|------------------------------------|------------------------------------------------------------------------------------|---------------------------------|
| <b>上銀軍位:</b><br>查詢單位:<br>查詢結果:共192 | □本單位及所屬單位帳號<br>筆所屬機關                                                               | 下載本單位及所屬單位帳號。                   |
| <b>帳號</b>                          | <b>單位名籍</b><br>行<br>新增所屬機關 帳號移動 停用 異動記錄<br>● 新 增有共同供應契約代碼所屬單位 ● 新增自<br>機關 4稱<br>備註 | 承辦人 所屬單位管理 帳號異動 訂的所屬單位(人員) 送出申請 |
|                                    | 2.填寫新帳號資訊<br>*僅管理者                                                                 | 帳號可以提出申請                        |

新增帳號之說明 1.新增共同供應契約代碼所屬 單位 →適用於新增的共約代碼, 但未進行採購 →若該共約代碼已有採購記 錄,則會由共約介接至本系 統,並新增於相關的管理者 底下 2.新增自訂的所屬單位 →適用於自行新增的帳號(非 共約) →可新增多組所屬帳號,協 助自行申報機關採購明細

路徑: <u>https://greenliving.epa.gov.tw/GreenLife/greenPurchase/organ/gpOrganManage.aspx</u>

5.單位管理 >所屬單位管理

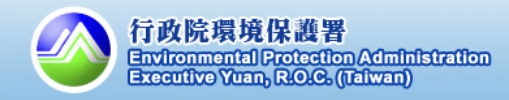

4.所屬單位管理

# 如何移動/停用帳號?

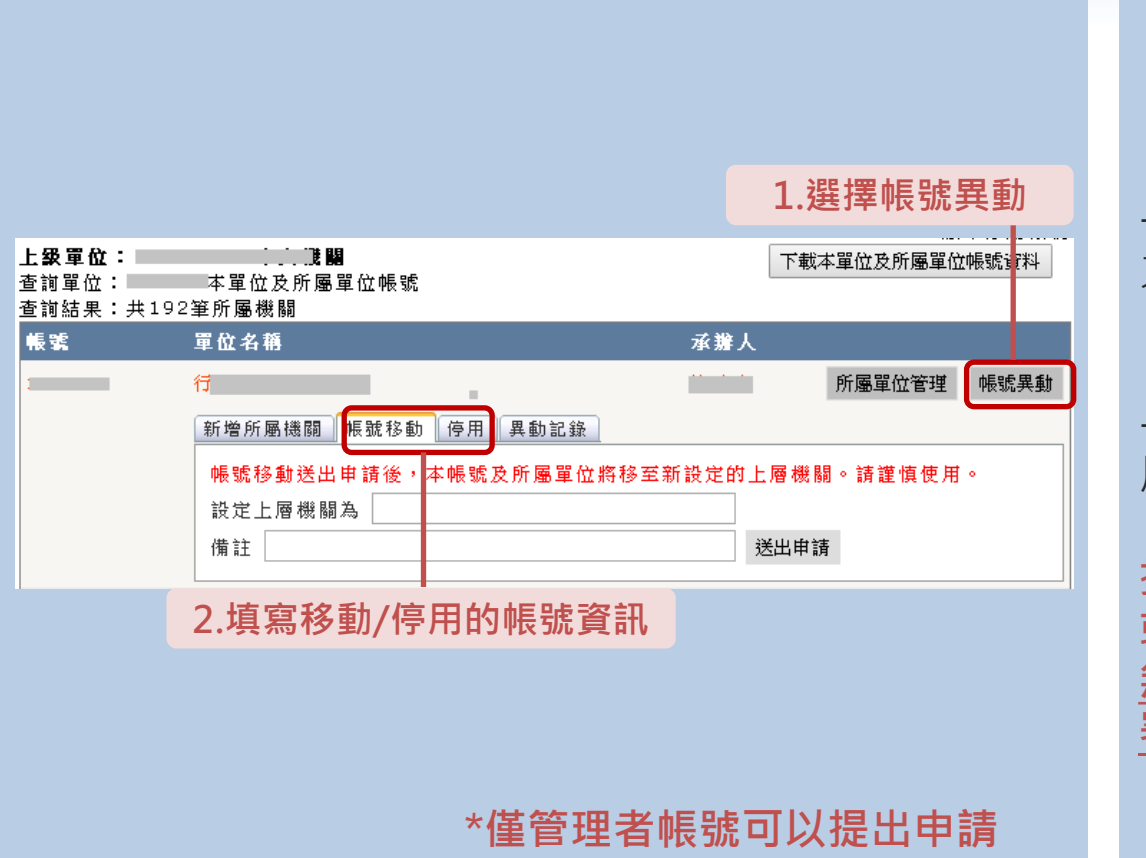

#### 移動帳號之說明

→移動帳號,應提供該帳號 之上級機關代碼

**停用帳號之說明** →若要停用帳號,請提供停 用的原因。

提醒:帳號異動,包括移動 或停用,請至系統操作即可, <u>無需發文至行政院環境保護</u> <u>署</u>。

路徑: <u>https://greenliving.epa.gov.tw/GreenLife/greenPurchase/organ/gpOrganManage.aspx</u>

5.單位管理 >所屬單位管理

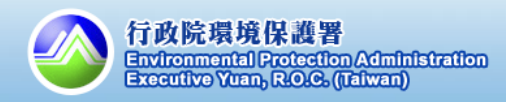

43

dina

| 問題          | 詳細說明                                                                                                    |
|-------------|----------------------------------------------------------------------------------------------------|
| A.帳號承辦人員異動  | <ul> <li>詢問上級機關(帳號尾碼為-0的帳號便為上級機關)</li> <li>&gt; 請上級機關協助提供帳號、密碼,登入後點選「帳號資料與密碼維護」</li> <li>&gt; 請上級機關至「所屬單位管理」功能,點選「帳號」,並編輯帳號基本資料</li> </ul> |
| B.忘記密碼      | <ul> <li>使用「忘記密碼」功能</li> <li>➢ 於<u>「登入頁面」</u>點選「忘記密碼」</li> <li>➢ 系統寄「修改密碼認證信」至<u>帳號的Email信箱</u></li> </ul>                                 |
| C. 如何新增採購帳號 | <ul> <li>上級機關協新增、自行申請</li> <li>▶ 上級機關於「所屬單位管理」功能,點選「帳號異<br/>動」,於「新增所屬機關」輸入相關資料</li> <li>▶ 於「登入頁面」點選「申請綠色採購系統密碼」</li> </ul>                 |

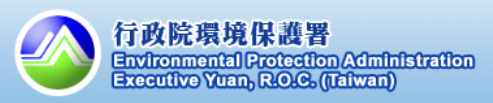

| 2.環 | 保標 | 章 | 查 | Ì | É |
|-----|----|---|---|---|---|
|-----|----|---|---|---|---|

| 問題                                  | 詳細說明                                                                                                    |
|-------------------------------------|----------------------------------------------------------------------------------------------------|
| A.環保標章認證的產品,<br>其型號與系列型號的差別<br>在哪裡? | <ul> <li>下訂環保標章產品,請確認對應的型號及系列型號</li> <li>廠商於申請環保標章時,針對每項產品進行驗證,<br/>故本系統上查詢出來的產品型號以及系列型號,為<br/>經過驗證的產品</li> <li>&gt; 若要下訂相關產品,請透過環保標章產品查詢,確<br/>認產品的「型號」或者「系列型號」取得環標驗證</li> </ul> |
| B. 如何確認產品有效期<br>限?                  | <ul> <li>確認產品資訊的生效日與到期日</li> <li>▶ 下訂前請確認產品為有效(環保標章產品有效期限為三年,請參考每項產品的生效日到期日為準)</li> <li>▶ 若於生效日之前、到期日之後下訂,該筆採購將被視為非環保標章產品</li> </ul>                                              |
| C.查不到環保標章產品,<br>但廠商說有環保標章?          | <b>請廠商提供環保標章編號,並於系統確認</b><br>▶ 直接請廠商提供該產品的環保標章編號。 ▶ 至 <u>系統查詢</u> 該環保標章編號,直接比對產品資訊。                                                                                               |

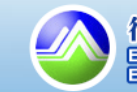

3.綠色採購績效查詢

| 問題                                                 | 詳細說明                                                                                                    |
|----------------------------------------------------|----------------------------------------------------------------------------------------------------|
| A.採購比率有沒有達到目<br>標值?                                | <ul> <li>今年度機關綠色採購指定採購項目達成度達90%</li> <li>(年度目標值)</li> <li>於「綠色採購績效查詢」可檢視採購比例與明細。</li> <li>確認採購比例超過90%</li> </ul>                 |
| B. 已變更採購明細的統<br>計分類(如不統計)·為<br>何績效查詢中的採購比率<br>沒變動? | <ul> <li>綠色採購績效查詢之統計資料於每日23:59進行更新</li> <li>&gt; 若當日有更新任何填報資料(如變更為環保產品/不統計),綠色採購績效查詢皆須一天排程更新<br/>才為正確資料;請於明日再查詢相關統計結果</li> </ul> |

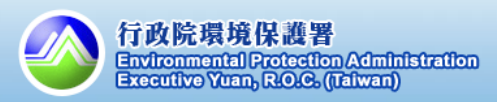

45

Lilde

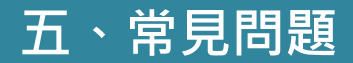

4.綠色採購相關資料下載

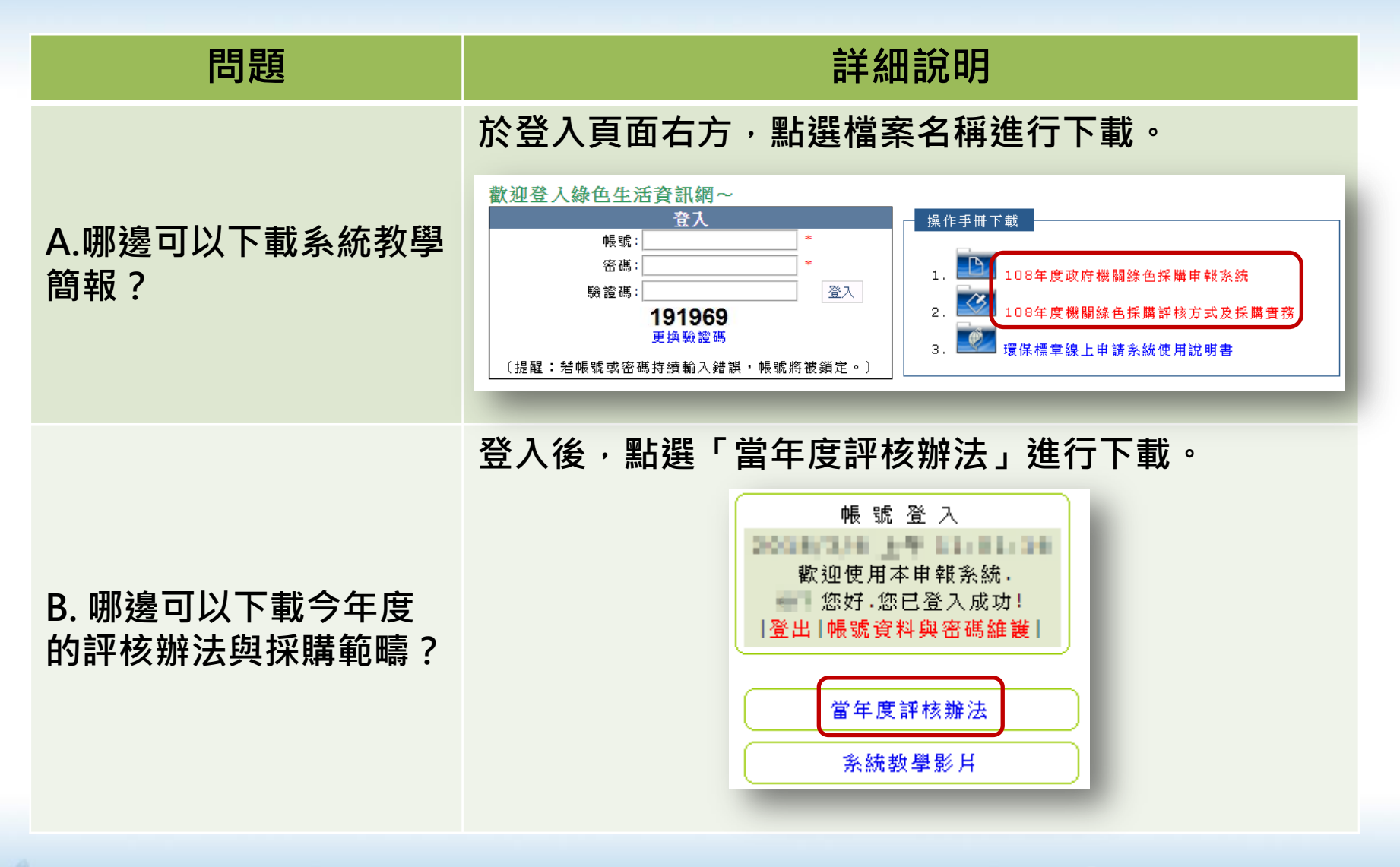

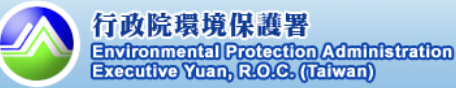

46

# 機關綠色採購成果填報、不統計金額申請及補件期限

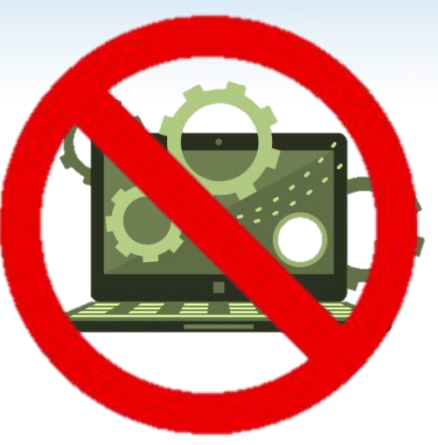

請各機關務必注意108年度機關綠色採購成果填報期限。 申報系統將於期限後關閉,請注意!

申報系統關閉期限說明

# 108年不統計金額申請期限:109年1月10日前

備註:期限前提出的不統計金額申請,可於109年1月23日前補件,逾期則不再開放補件。

108年申報結束時間日: 109年1月24日 0:00起關閉申報系統

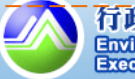

# 歡迎大家加入「綠色生活」粉絲團!

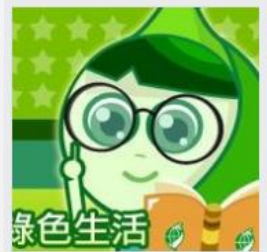

| <b>段色生活 🧳 💆 🧭</b><br>绿色生活<br>@greenlife123 |                                                                                |                                                                | R     |
|--------------------------------------------|--------------------------------------------------------------------------------|----------------------------------------------------------------|-------|
| 首頁                                         | 1000 S 3 5 5                                                                   |                                                                |       |
| 繁阿嘎X環保集點                                   | 論 讃 → 分享 、《 編輯建議 …                                                             | 傳送訊息                                                           |       |
| 貼文                                         |                                                                                |                                                                |       |
| 評論                                         | 貼文                                                                             | 政府網站                                                           |       |
| 影片                                         | <b>综</b> 由生活                                                                   | 5.0 *****                                                      |       |
| 相片                                         | 2月20日 1:07 - @                                                                 | אמול                                                           | 10000 |
| 羂於                                         | 春節連假的即將結束,明天就要開工了!                                                             | 社群                                                             | 查看全部  |
| 社群                                         | 春節期間的空品在中央、地方、民間的共同努力之下,<br>紫表達到紅色整示等34呢!                                      | 13,866 人說這讚                                                    |       |
| 澴保標章護家園(蔡阿                                 | 希望之後全臺也能繼續團結努力,維持良好空氣品質~更多                                                     | ふ 13,627 個人正在追蹤                                                |       |
| 出門旅行也可以很環保                                 | 春節團結齊努力維持良好空氣品質                                                                | 關於                                                             | 查看全部  |
|                                            | 春節團結齊努力維持良好空氣品質 提供單位:行政院環境保護署空保處                                               | S 02-23117722                                                  |       |
| 建立构織專具                                     | 發布日期:2018.02.19 原依過年則環保著空氣品質預報,農槥春節期間中<br>南部擴散條件不佳,造成空氣品質從橘色提醒至紅色警示。因此,李應<br>元 | <ul> <li>平均回覆時間:一天內</li> <li>Contact 錄色生活 on Messer</li> </ul> | nger  |
|                                            | ENEWS.EPA.GOV.TW                                                               | greenliving.epa.gov.tw/Public                                  |       |

粉絲團網址: <u>https://www.facebook.com/greenlife123/</u>

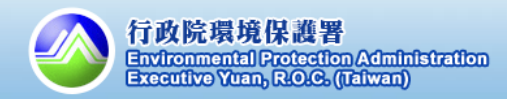

# 歡迎大家觀賞『綠色消費電影院』

備註:全媒體授權,可於公眾場合播放

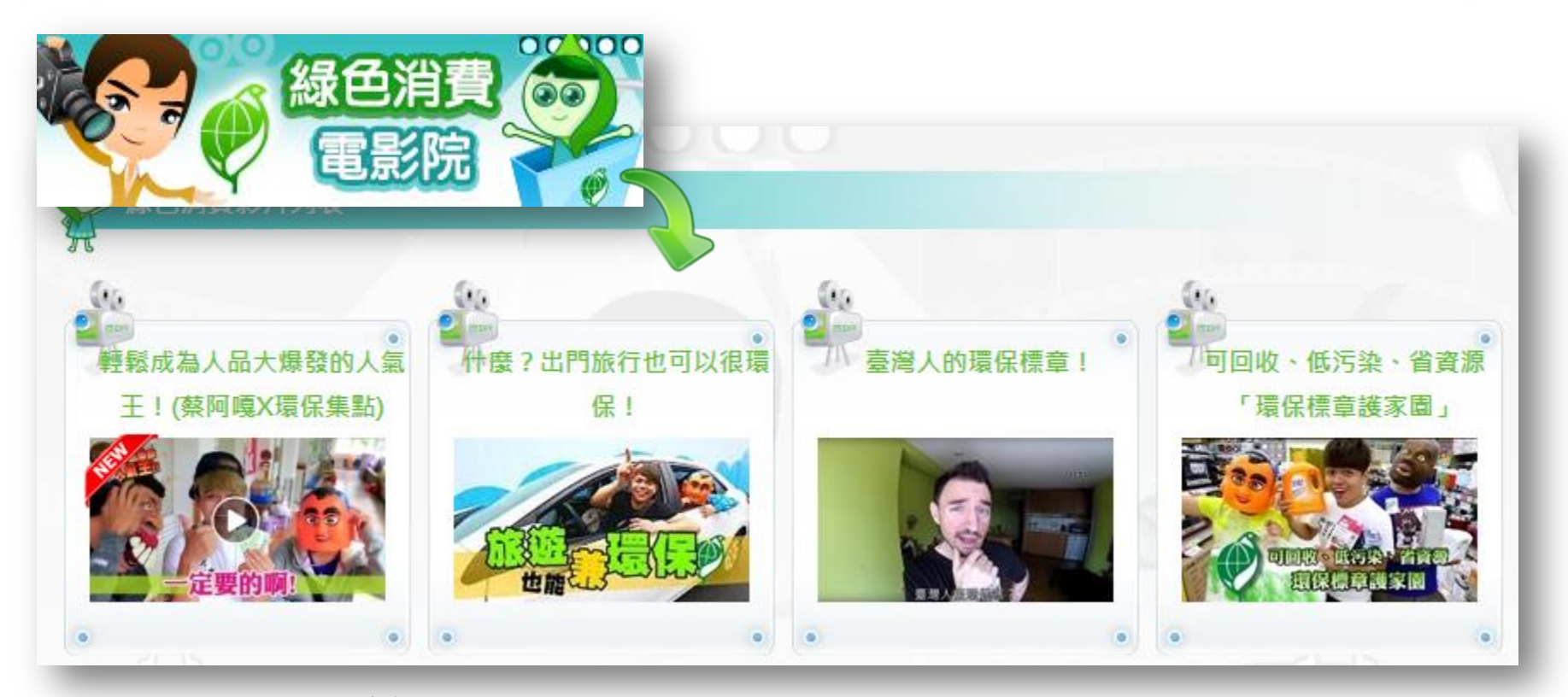

路徑:<u>https://greenliving.epa.gov.tw/GreenLife/movie/VoteList.aspx</u>

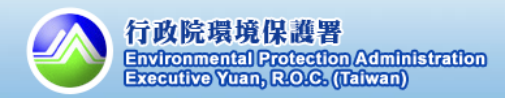

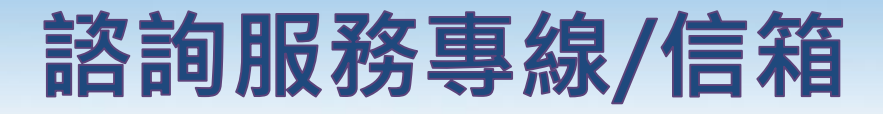

■諮詢專線 單位電話 諮詢項目 單位名稱

#### **系統操作與申報** (含帳密管理·如忘記密碼、密碼被鎖定問題) 環資國際有限公司 02-2370-2188

機關綠色採購評核 財團法人台灣產業服 02-7704-5293 與不統計審查 務基金會

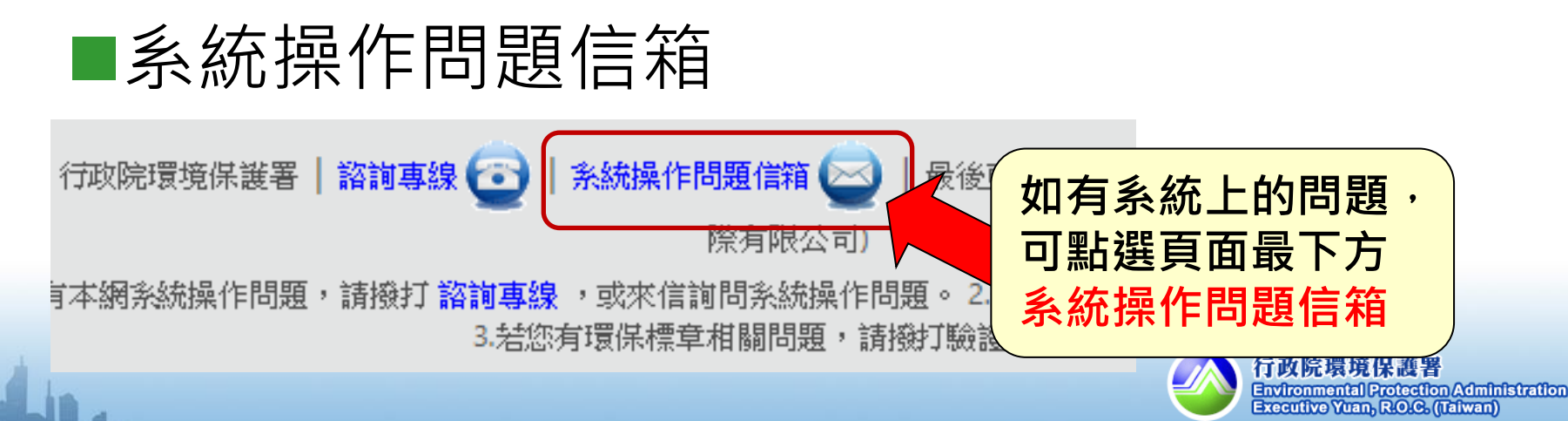

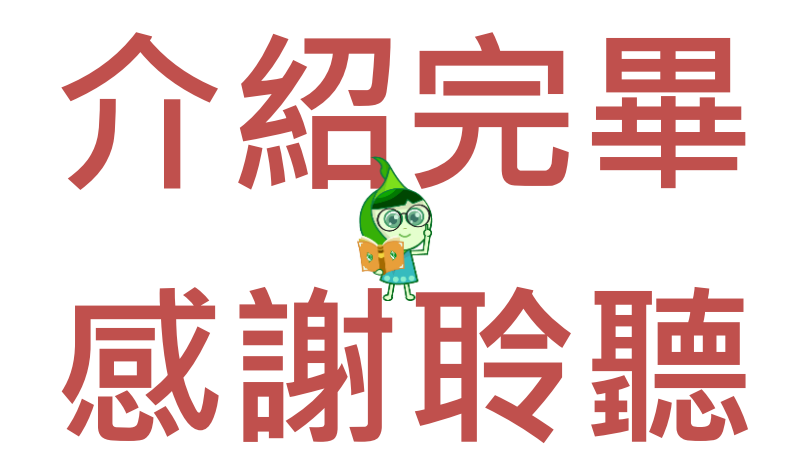

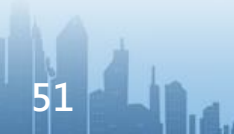

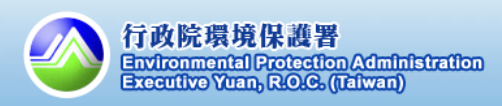